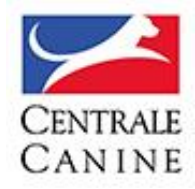

Société Centrale Canine

# GUIDE D'UTILISATION D'UN SITE ELEVEUR

Portail de la Centrale Canine : www.centrale-canine.fr

Service Communication de la SCC 06/11/2017

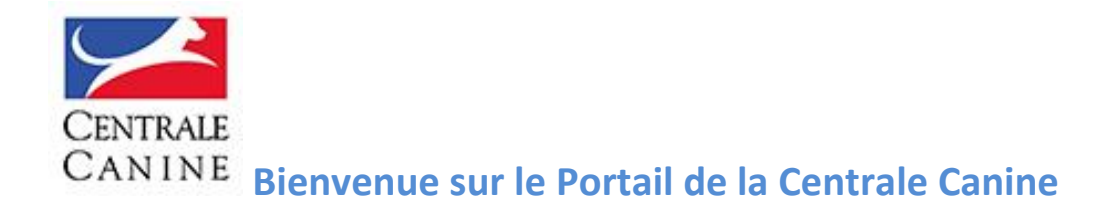

Pour gérer votre site éleveur sur le portail de la Centrale Canine, vous devez d'abord vous authentifier :

Vos identifiants comportent :

- Une adresse email valide
- Un mot de passe

**ATTENTION** : Les identifiants que vous utilisiez sur chiens online (numéro éleveur + mot de passe comportant généralement quatre chiffres et quatre lettres) ne sont valables pour le portail SEULEMENT pour accéder à votre espace ELEVEUR (gestion de vos portées, de vos déclarations de saillie, etc.).

Pour votre identification sur le portail votre identifiant est l'email que vous mentionnez lors de votre inscription !

**CONSEIL** : Lorsque vous gérez un site sur le Portail de la Centrale Canine, OUVREZ DEUX ONGLETS lorsque vous arrivez sur la page d'accueil du Portail de la Centrale Canine. Un onglet vous permet de voir le Front office – votre site tel que le voient les internautes - le deuxième le Back Office – votre espace administration où vous gérez les contenus que vous intégrez

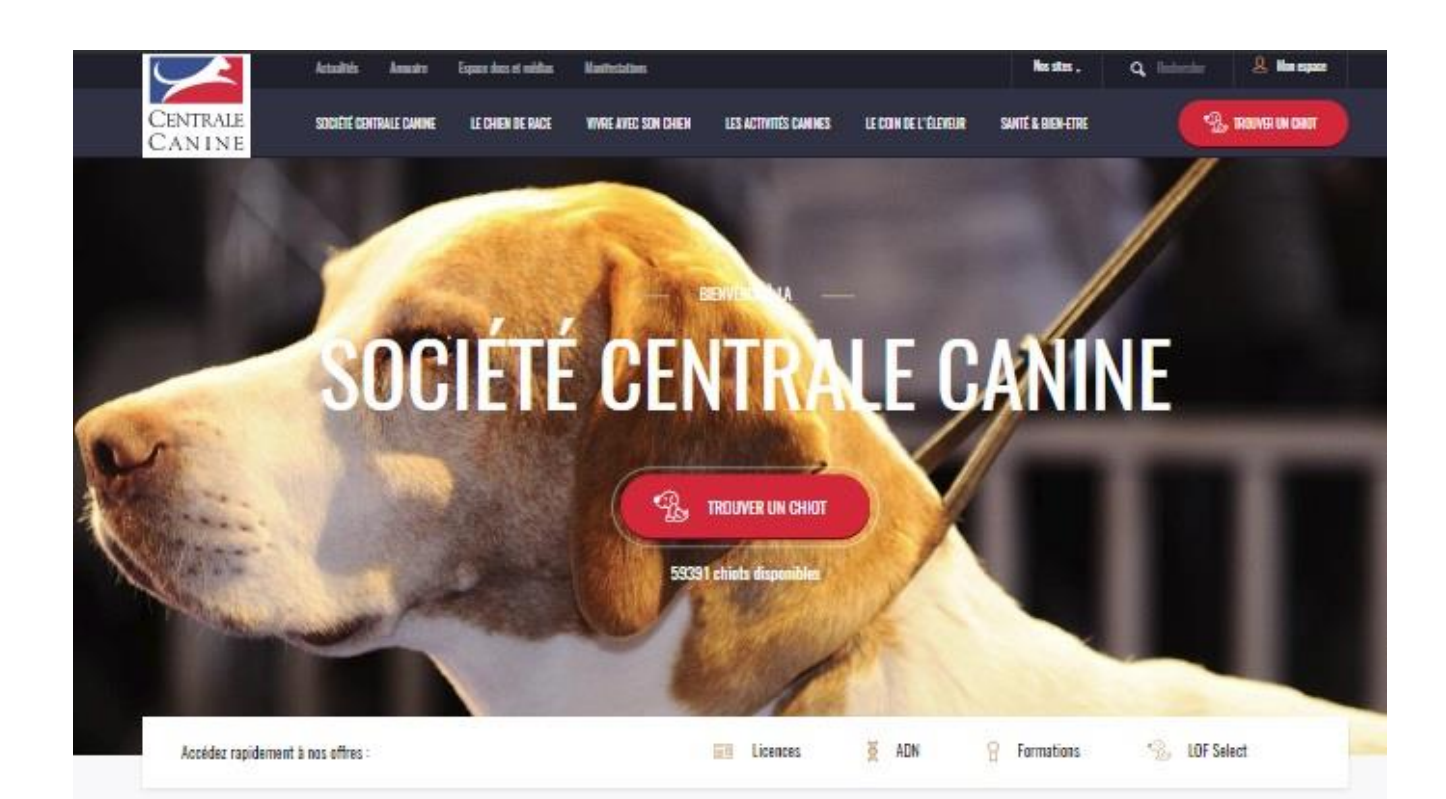

### Actualités

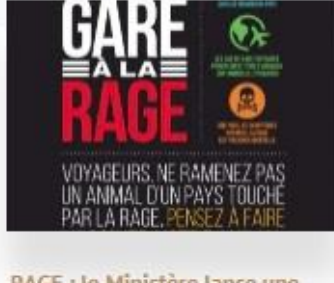

#### RAGE : le Ministère lance une Campagne

La Ministère lance une nouvelle Campagne d'information sur la rade

par Société Centrale Canine

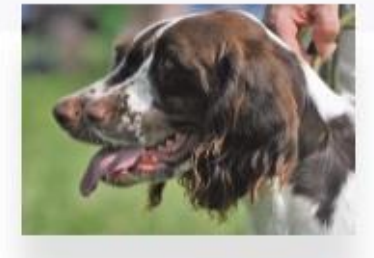

#### Les Rencontres SAINT HUBERT

Une adlection annuelle des rencontres Saint Hubert est organisés dans tous les dégertements, puis une edection régionale permettent d'eccédor à la finale, nationale pui de déroule chaque année aur la ...

per Société Centrale Cenine

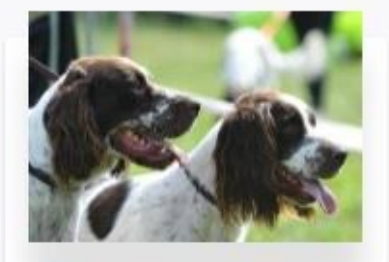

Nationale d'élevage du Club de L'Epagneul Français

Le Nationale délayagé du Club de l'Epagnaul Prançais se édroulait cette année à Pert-Nort (27)...

PLUS & ACTUALITED

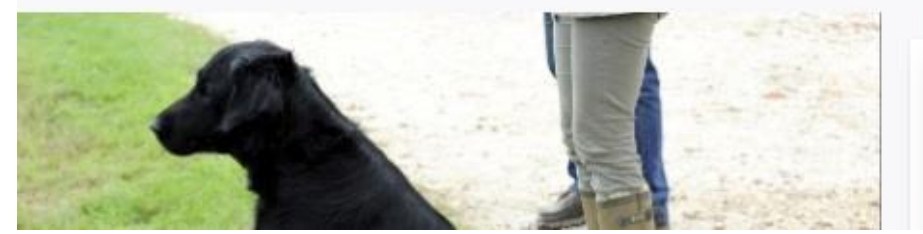

2011/08/18/19/10 2017

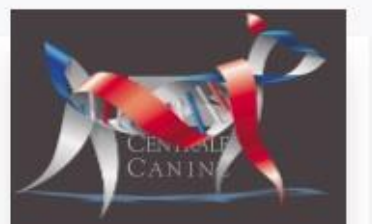

par Société Centrale Canine

<sup>27,122,04,221,7</sup> 

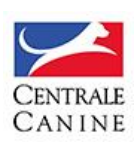

# Guide de Prise en mains de votre site éleveur sur le Portail de la Centrale Canine

Le Portail de la Société Centrale Canine propose à différentes communautés (Clubs de race (s), Associations Canines Territoriales, Commissions (SCC) et Club d'Éducation Canine) la possibilité de créer leur site sur le portail. Voici quelques conseils pour prendre en main l'outil de gestion et d'administration de votre site.

- I Devenir membre du Portail
- II Se connecter à son espace
- III Administrer votre site
- IV Création de la Page d'Accueil
- V- Préparer vos contenus (Articles)
- VI Création du Menu de Navigation
- VII Rattacher vos articles au Menu
- VIII Création d'une actualité
- IX- Création d'une Galerie
- X Les chiens
- XI Les portées
- XII La Production

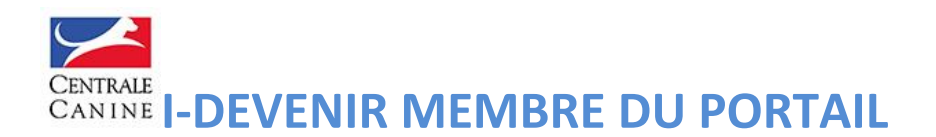

Lorsque vous arrivez sur la page d'accueil du Portail, tout en haut à droite, vous avez un bouton **Mon Espace**.

**Cliquez dessus**, vous arrivez sur une page **Connexion** où vos identifiants sont requis : MAIS AVANT TOUTE CHOSE, vous devez d'abord créer un COMPTE en cliquant sur le bouton :

Vous n'avez pas encore de compte ? CREER UN COMPTE

En ayant créé votre compte sur le portail, vous aurez ensuite la possibilité de gérer un ou plusieurs sites en fonction de vos attributions

|       | Connexion                        |   |
|-------|----------------------------------|---|
| E-mai |                                  |   |
|       |                                  |   |
| Mat d | la nacca                         |   |
| MUL   | ic hasse                         |   |
|       |                                  |   |
|       |                                  |   |
|       | SE CONNECTER                     |   |
|       | MOT DE PASSE OUBLIÉ              |   |
|       |                                  |   |
|       |                                  |   |
|       |                                  |   |
|       | Vous n'avez pas encore de compte | ? |

Cliquez sur **CREER UN COMPTE** et renseignez les champs requis (voir ci-dessous). Puis validez en cliquant sur le bouton **Créer mon compte**.

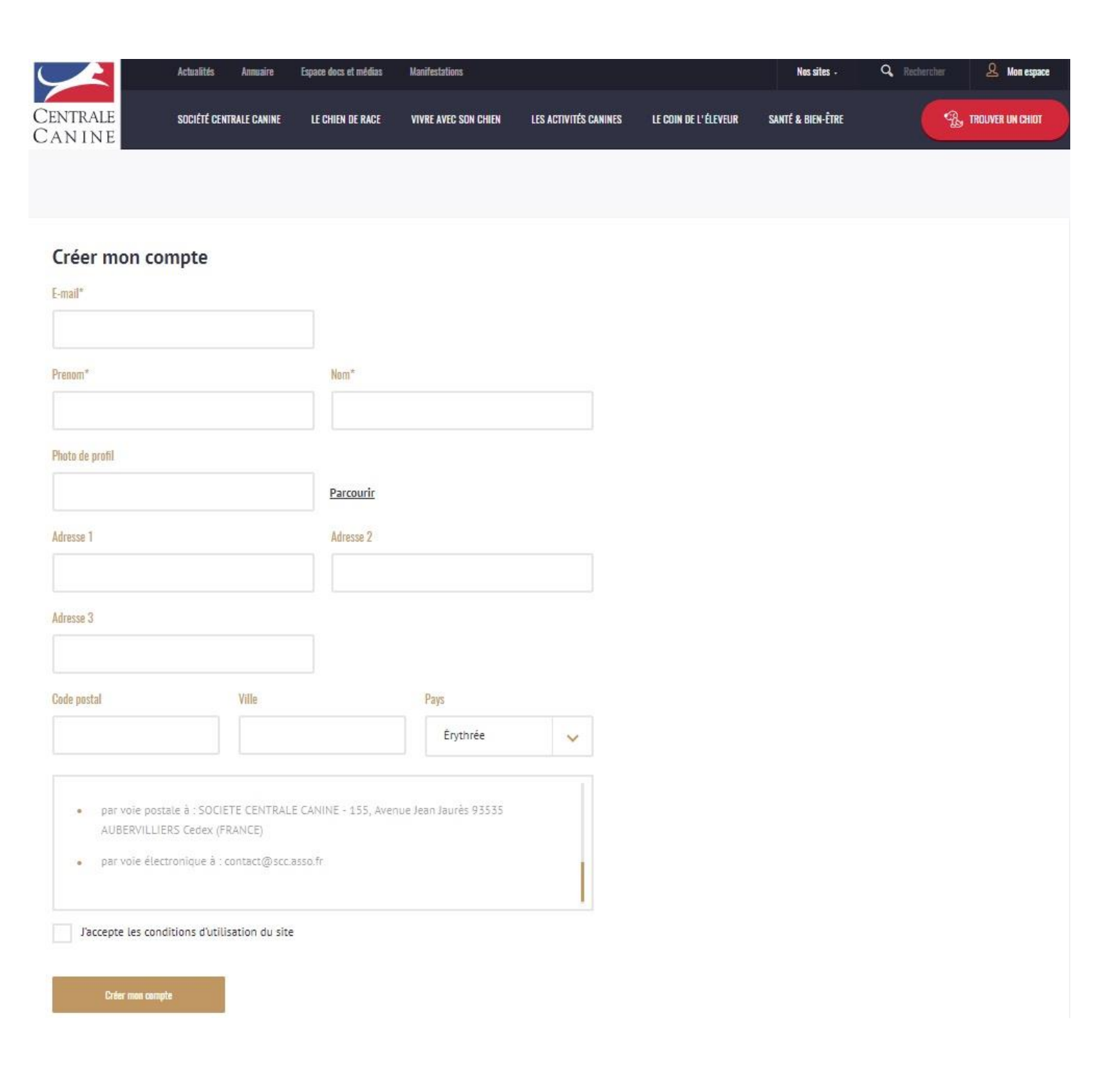

NB : Pour intégrer une Photo du profil, utilisez l'outil Parcourir afin d'intégrer votre photo

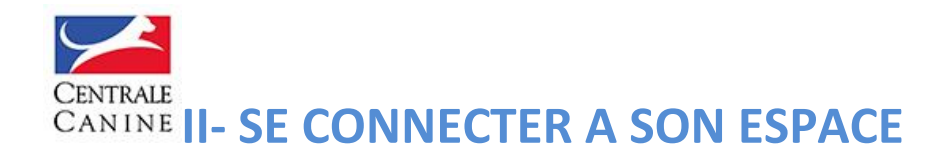

Après avoir créé votre compte,

- 1) Vous recevrez un email de validation émanant du Portail de la Centrale Canine
- 2) En cliquant sur le lien, vous serez redirigé vers Mon Espace
- 3) Remplissez les champs E-mail et choisissez un mot de passe
- 4) Cliquez sur le bouton SE CONNECTER

NB : renseignez une adresse email valide ainsi qu'un mot de passe que vous devez mémoriser

| MON ESPACE MES FAVORIS LOF SELECT |                                                                                                    |
|-----------------------------------|----------------------------------------------------------------------------------------------------|
|                                   | Administration des sites                                                                                                    |
| echerche géniteur :               | Je suis administrateur d'un club de race, d'une canine territoriale, d'une commission, d<br>club d'utilisation ou je suis éleveur : |
| RELECT                            | IE DEMANDE LES DROITS D'ADMINISTRATEUR                                                                                              |

#### 1) Vous arrivez sur votre espace Mon Espace

Premier bloc en haut à gauche : il s'agit d'un accès direct au site des éleveurs **LOF Select** (vous arrivez directement sur la page d'accueil du site **AIDE A L'ELEVAGE**) et à vos chiens favoris (**ACCEDER A MES FAVORIS**), ce sont les fiches chiens (géniteurs) que vous aurez préalablement consultées sur le site LOF Select, un site dédié aux éleveurs qui cherchent des informations sur des chiens.

Dans votre espace, vous devez vous **authentifier** afin de trouver le site que vous avez le droit de gérer, votre élevage en l'occurrence.

Pour cela, cliquez dans le bloc Administration des sites sur le bouton JE DEMANDE LES DROITS D'ADMINISTRATEUR

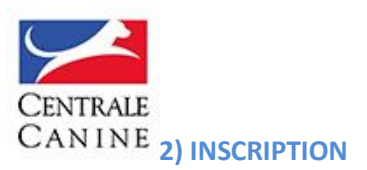

En tant qu'éleveur, sélectionnez **ELEVEUR** dans **Type de sites**, puis renseignez votre **numéro d'éleveur SCC** et **votre Mot de passe (**c'est le même que vous utilisez dans votre espace CLUB DE RACE de la Société Centrale Canine pour administrer vos déclarations (saillies, naissances, circulaires, fichiers mensuels des services LOF, etc.)

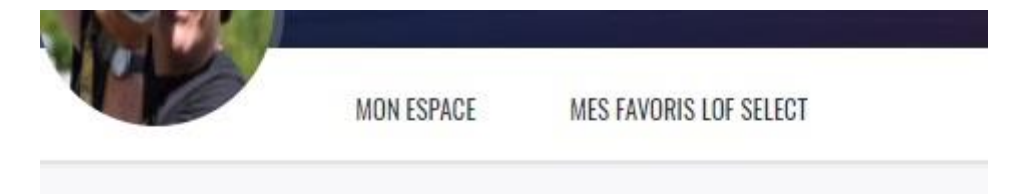

### Demander les droits administrateurs

Indiquez quel type de site vous voulez administrer

#### Type de sites

| Eleveur | ~ |
|---------|---|
|         |   |

#### Numéro d'éleveur

Mot de passe

Ouvrir

En retour, vous allez recevoir dans votre boite email, un message vous demandant de valider votre demande de droits administrateurs (et ce sera valable pour chaque site que vous seriez amené à gérer sur le Portail)

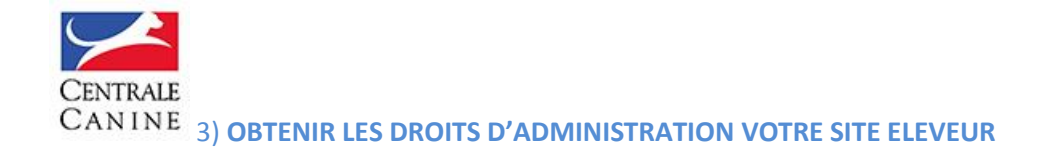

Ensuite, en retournant dans **Mon ESPACE**, un bloc avec l'intitulé de votre SITE (exemple ici **ELEVAGE DREAM'S TOUCH)** apparaitra dans le BLOC en bas à droite, ce qui signifie que Vos identifiants ont été reconnus et validés par le Portail de la Centrale Canine.

Exemple ci-dessous de bloc d'une personne autorisée à administrer plusieurs clubs de race et sites d'éleveurs sur le Portail (dans l'exemple ci-dessous, la personne gère un club de race et un site éleveur).

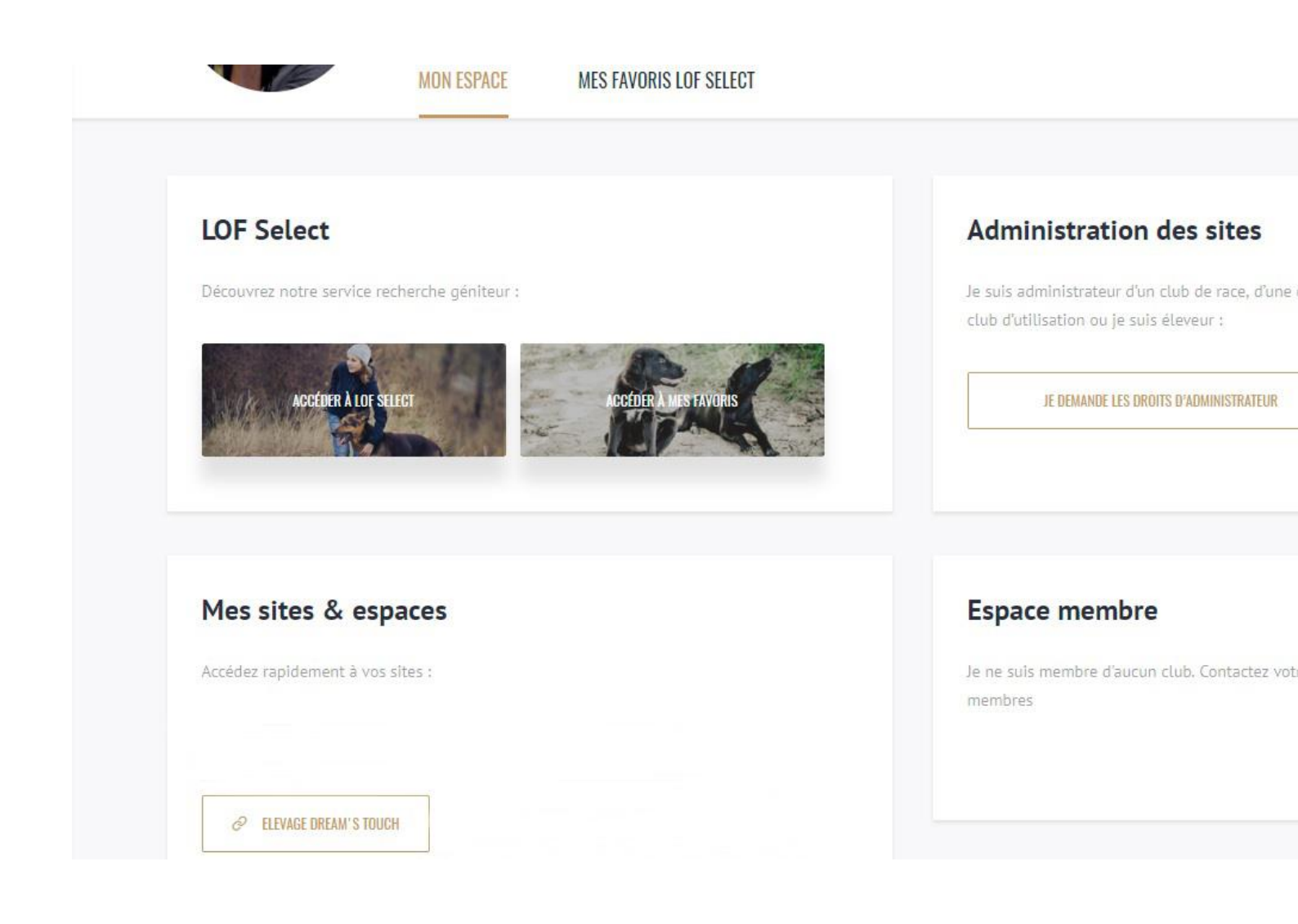

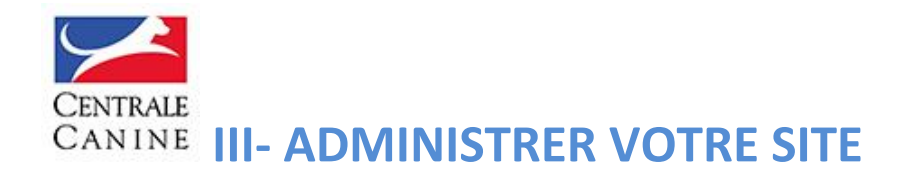

Dans mes Sites et Espaces, cliquez sur l'intitulé du **DE VOTRE ELEVAGE (votre affixe généralement)** que vous allez gérer et contribuer

Vous arrivez sur une page d'accueil « nue » où ne figurent que le titre de votre association de race, un menu comportant que deux entrées **ACCUEIL** et **LES PORTEES** (toutes les portées inscrites au LOF de la ou des races que gère votre club de race).

En haut à gauche, vous avez un bouton **GERER** 

1) Cliquez sur ce bouton, qui ouvre un menu déroulant qui va vous permettre de construire et enrichir votre site

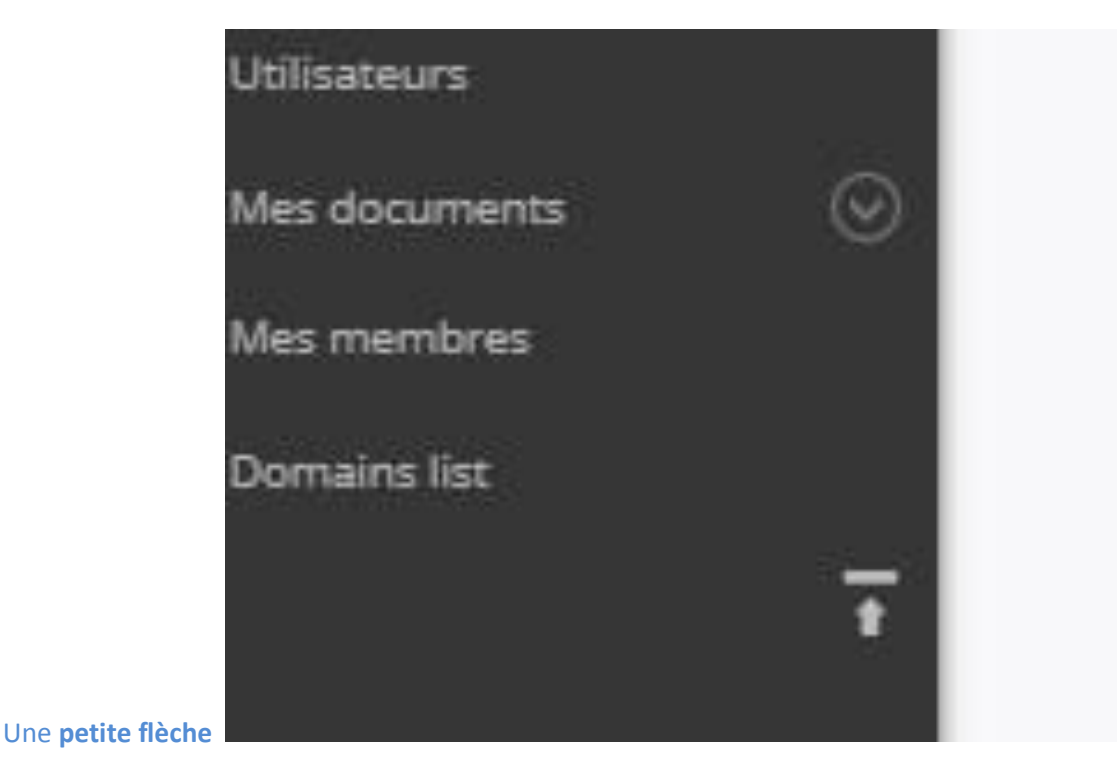

vous permet

d'orienter votre menu de gestion de site, soit verticalement soit horizontalement, d'un simple clic. C'est au choix et en fonction de vos habitudes

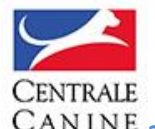

## CANINE 2) Exemple de page d'accueil contribuée (HP) d'un élevage

Figurent l'intitulé de l'élevage, un menu complété (Accueil, Bienvenue, Les Chiens, La Production, Les Portées de la ou des races gérées par l'éleveur). À droite, l'identifiant de l'administrateur et le logo de la Centrale Canine qui permet de retourner à la page d'accueil du portail **Exemple de Page d'accueil Contribuée (avec enrichissement de votre part)** 

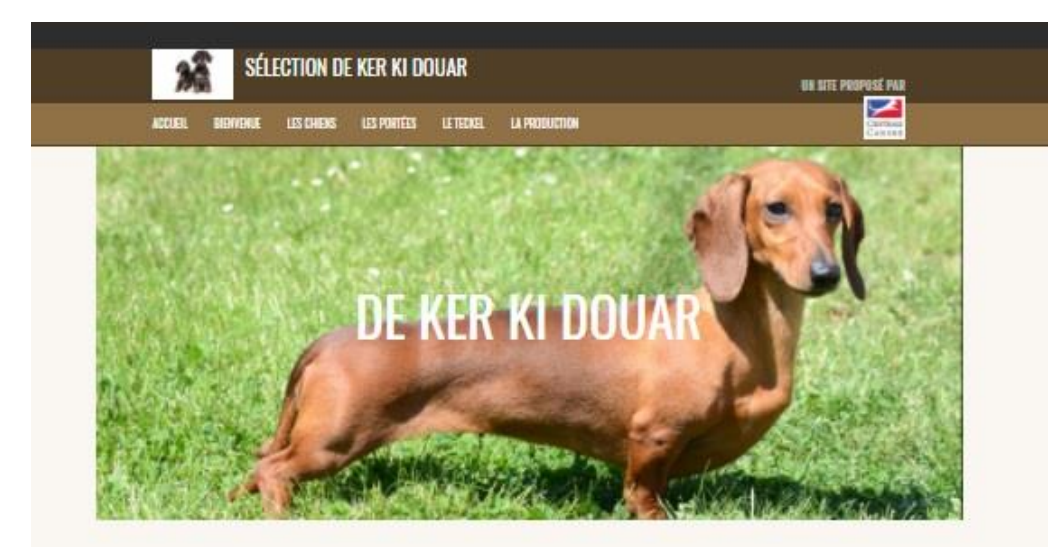

Actualités

etilata 'stepala

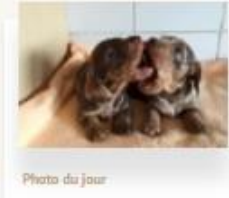

Photo du lour avec deux machilleues

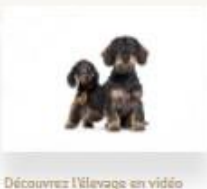

Retrouvet Liverage de Mer Kill Souar en Hode I

PLUS D'ACRUALITÉS

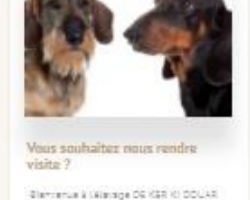

17 - y 1111

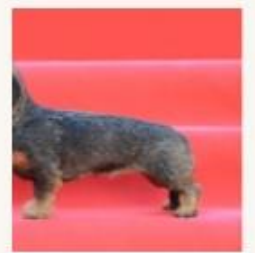

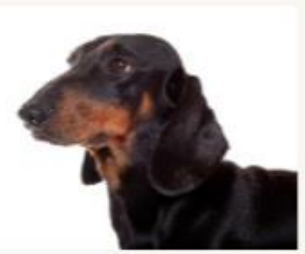

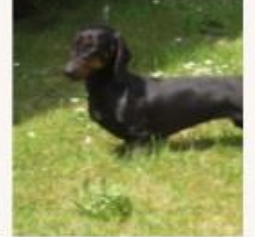

← 1/11 →

11

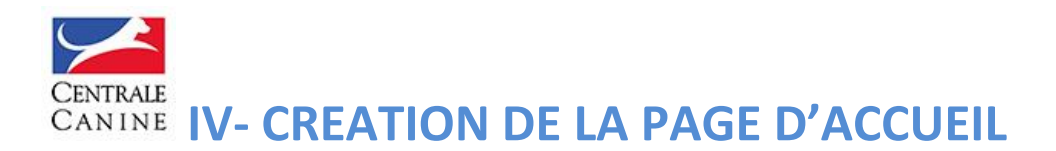

Mode d'emploi (mais chacun peut faire ce qui lui plait...). TOUT SE PASSE DANS LE MENU A GAUCHE sous le bouton **Gérer** 1- MON SITE

#### <u>1<sup>ère</sup> entrée : Le titre de votre site</u>

#### 2<sup>ème</sup> entrée : Mon site

En cliquant sur cette entrée **Mon site,** vous arrivez sur une page avec dans l'ordre des champs : **L'intitulé de votre élevage** 

Dans le bloc ENTÊTE, vous pouvez intégrer un logo (avec un format minimum de 70 pixels de largeur x 70 pixels de hauteur).

| 🦉 Mon site          | Mon site                                                                                                  |
|---------------------|----------------------------------------------------------------------------------------------------|
| 🛉 Ma page d'accueil |                                                                                                    |
| 🗮 Mon menu          | Accueil - Mon site                                                                                        |
| Mes articles        | Le titre de mon site                                                                                      |
| 5<br>               | Elevage De KER KI DOUAR                                                                                   |
| Mes actualites      | Le titre de mon site s'affiche sur la page d'accueil                                                      |
| ØF Mes chiens       | ▼ ENTÊTE                                                                                                  |
| 🚡 Mes galeries      | Le logo du site                                                                                           |
| C Ma production     | DE KER KI DOUAR logo.jpg Retirer                                                                          |
|                     | Le logo du site s'affiche en haut à gauche, Dimensions minimales : 70x70. Dimensions maximales : 220x100. |
| Mes manifestations  | Le titre du site                                                                                          |
| 🗱 Mes portées       | Elevage de KER KI DOUAR                                                                                   |
|                     | Le titre du site s'affiche dans l'entête à coté du logo.                                                  |
|                     | ✓ IMAGES DES PAGES LISTE                                                                                  |
|                     | Image d'entête sur les listes de portées                                                                  |
|                     | PD Teckel.jpg Retirer                                                                                     |
|                     | Cette image s'affiche au dessus des listes de portées. Le format de l'image est 1211x487.                 |
|                     | Header image dogs list                                                                                    |
|                     | DSC_0501.jpg Retirer                                                                                      |
|                     | Displayed on dogs list page. Minimum dimension 1211x487.                                                  |
|                     | Header image la production list                                                                           |
|                     | Mieux connaitre la race.png                                                                               |
|                     | Displayed on la production list page. Minimum dimension 1211x487.                                         |
|                     | Avatar                                                                                                    |
|                     | Choisissez un fichier Aucun fichier choisi                                                                |
|                     | This image is used on the portal on the breeding description.                                             |
|                     | MON THÈME                                                                                                 |
|                     | Choix du thème                                                                                            |
|                     | O Boisés                                                                                                  |
|                     | Campagne                                                                                                  |

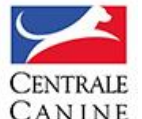

CANINE 3<sup>ème</sup> entrée : IMAGES DES PAGES LISTES

Dans le bloc IMAGES DES PAGES LISTE, vous avez trois entrées :

**Image d'entête sur les listes de portées :** il s'agit de choisir une photo d'un chiot ou d'une portée de chiots afin d'illustrer une page où se trouvent la ou les portées de votre élevage

Dans Header Image Dog List, il s'agit d'illustrer la page où sont répertoriés vos chiens (fiches chiens)

Enfin, dans **Header Image La Production List**, la photo permet d'illustrer la page où est répertoriée la production de votre élevage

ATTENTION : Pour ce bloc, chaque photo doit au minimum avoir une taille de 1211 pixels x 487 pixels. Si elle est plus petite elle sera refusée, si elle est plus grande, elle sera formatée et publiée.

Ensuite, vous choisissez **Mon thème (**trois thèmes sont proposés **Boisés, Campagne, Glacier)** mais vous avez également la possibilité de le **Personnaliser. Il s'agit de l'habillage couleur de votre site.** 

#### 4<sup>ème</sup> entrée : AVATAR OU PAS ?

Choisissez votre AVATAR (choix d'une photo qui est votre représentation informatique, il peut s'agir d'un dessin, d'un logo, d'une photo de vous, etc...)

#### 5<sup>ème</sup> entrée : MON THEME ?

C'est l'habillage de fond de votre site : choisissez (Boisés, Campagne, Glacier ou Personnaliser) en cliquant. Si le résultat ne vous plait pas, vous pouvez changer de thème sans problème.

#### 6<sup>ème</sup> entrée : VOS RESEAUX SOCIAUX

Si vous avez ouvert un compte Facebook pour votre élevage, que vous avez un compte pour poster des vidéos sur YouTube et qu'Instagram vous inspire pour poster des photos, LE SITE ELEVEUR vous permet de les voir apparaître en base de votre page d'accueil, ET DE SE METTRE A JOUR, au fur et à mesure que vous intégrez des contenus sur vos réseaux sociaux.

Pour les Réseaux Sociaux, vous devez avoir l'ID de vos principaux réseaux sociaux, renseignez les champs du bloc **RESEAUX SOCIAUX** 

#### **Trois champs sont proposés**

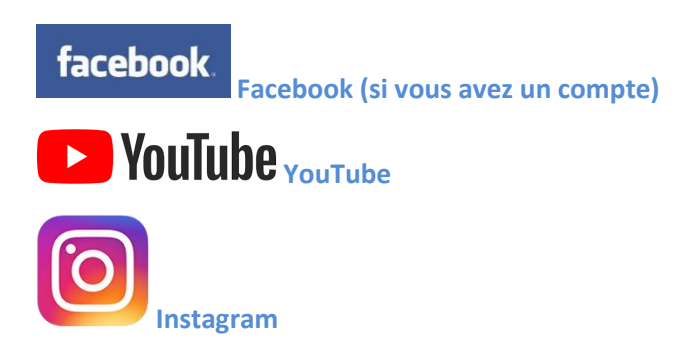

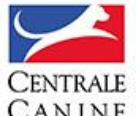

**CANINE** 2- Comment trouver votre ID sur chaque réseau social pour renseigner les champs de votre page d'accueil ? Cliquez sur le lien Comment trouver votre identifiant de page ou de chaine selon le réseau social que vous souhaitez intégrer sur votre page d'accueil

|    | Elevage Uream's Louch                                                                     |
|----|-------------------------------------------------------------------------------------------|
|    | Le titre du site s'affiche dans l'entête à coté du logo.                                  |
|    |                                                                                           |
|    | ▼ IMAGES DES PAGES LISTE                                                                  |
|    | Image d'entête sur les listes de portées                                                  |
|    | AnimalStudio0418.jpg Retirer                                                              |
|    | Cette image s'affiche au dessus des listes de portées. Le format de l'image est 1211x487. |
|    | Header image dogs list                                                                    |
|    | BULLDOG_0042 TETE.jpg Retirer                                                             |
|    | Displayed on dogs list page. Minimum dimension 1211x487.                                  |
|    | Header image la production list                                                           |
|    | Choisissez un fichier Aucun fichier choisi                                                |
|    | Displayed on la production list page. Minimum dimension 1211x487.                         |
| 10 | Austar                                                                                    |
| 1  | Protocol August Fabric August Fabric                                                      |
|    | Choisissez un itolier Aduar Autor Aduar                                                   |
| 5  | This image is used on the portal on the breeding description.                             |
|    | MON THÈME                                                                                 |
|    | Choix du thème                                                                            |
|    | Boisés                                                                                    |
|    | Campagne                                                                                  |
|    | O Glacier                                                                                 |
|    | O Personnaliser                                                                           |
|    |                                                                                           |
|    |                                                                                           |
|    | RÉSEAUX SOCIAUX                                                                           |
|    | Facebook                                                                                  |
|    |                                                                                           |
|    | L'identifiant de votre page l'acebook : Voir comment trouver votre identifiant de page.   |
|    | Youtube                                                                                   |
|    |                                                                                           |
|    | Votre identifiant de chaîne YouTube : Voir comment trouver votre identifiant de chaîne.   |
|    | Instagram                                                                                 |
|    |                                                                                           |
|    | Votre nom d'utilisateur Instagram                                                         |
|    |                                                                                           |
|    |                                                                                           |
| 1  | Activer le site                                                                           |
|    |                                                                                           |

Les dernières contributions de votre page Facebook, les dernières vidéos intégrées sur votre compte YouTube apparaitront en bas de votre Page d'Accueil. (Ci-dessous, un exemple de qui apparait en bas de la HP de la Centrale Canin

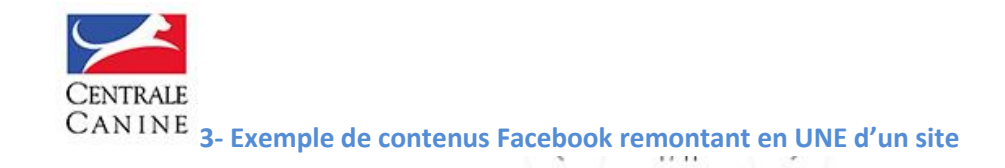

#### SUR LES RÉSEAUX SOCIAUX

## La page de la Société Centrale Canine

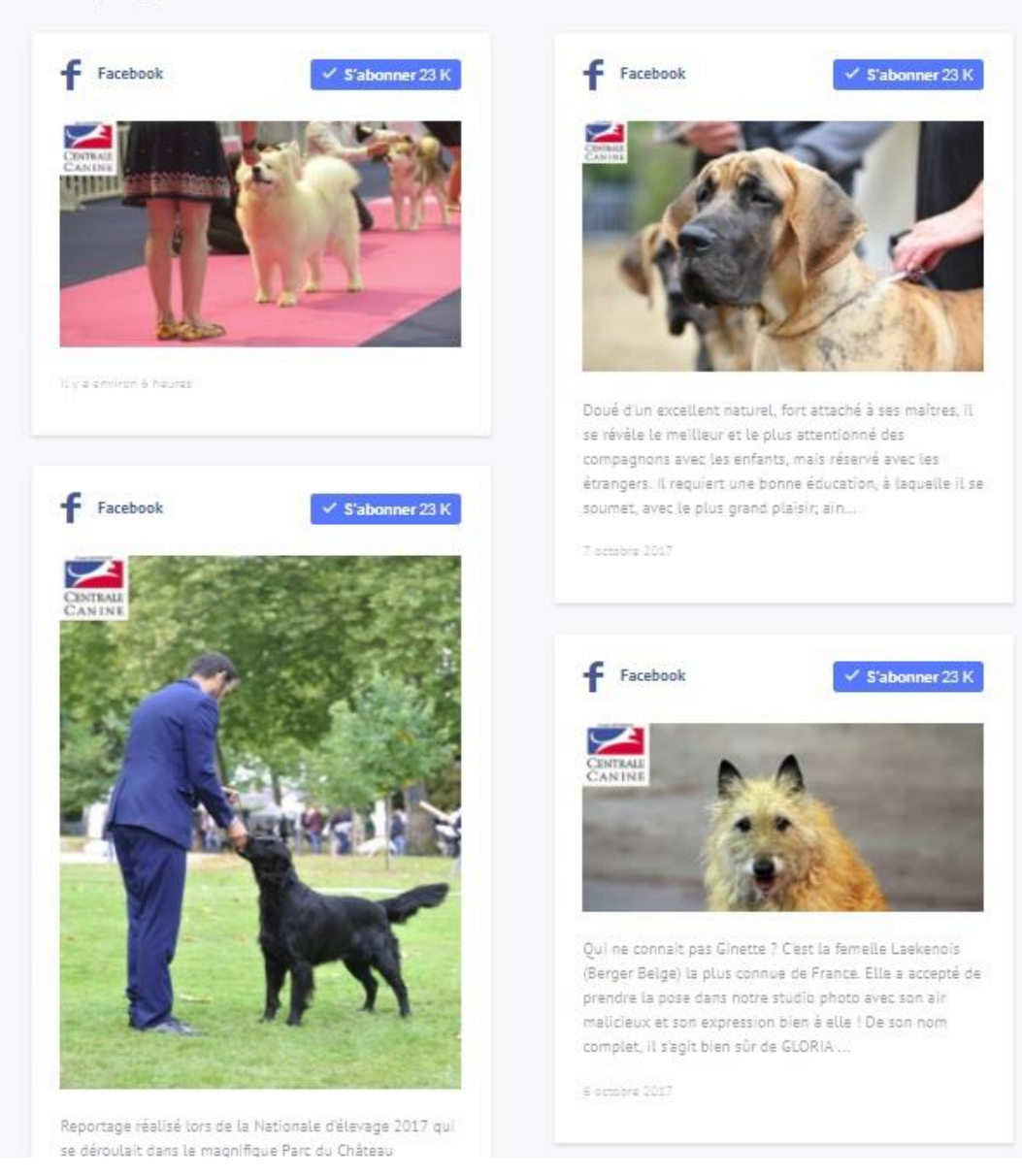

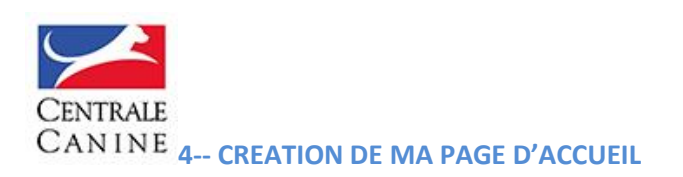

Il s'agit d'habiller le haut de votre site avec une jolie photo qui dynamise l'ensemble de la page. Respectez la taille minimum de l'image : 1440 pixels de large x 627 pixels de hauteur

N'oubliez pas de cocher Afficher les actualités sur la page d'accueil

Vous pouvez intégrer une de vos galeries en page d'accueil (Home Page) de votre site éleveur : vous la sélectionnez avec l'outil qui fait défiler les différentes galeries de votre site (dans l'exemple, la galerie sélectionnez Les Grands Ténors de l'élevage ou vous pouvez en créer une directement en cliquant sur Créer une nouvelle galerie

Cliquez sur Afficher les réseaux sociaux sur la page d'accueil

N'oubliez pas de cliquer sur le bouton ENREGISTRER

| Mon site            | Ma page d'accueil                                                                                                    |
|---------------------|----------------------------------------------------------------------------------------------------|
| A Ma page d'accueil |                                                                                                    |
| E Mon menu 📀        | Accueil » Ma page d'accueil                                                                                                    |
| 🔎 Mes articles      |                                                                                                    |
| Mes actualites      |                                                                                                    |
| Mes chiens          | Image principale                                                                                                    |
| Mes galeries        |                                                                                                    |
| 🔅 Ma production     |                                                                                                    |
| Mes portées         | L'image principale s'affiche en haut de la page d'accueil, c'est le visuel principal de votre site web.          Afficher les actualités sur la page d'accueil |
| Ŧ                   | GALERIE                                                                                                    |
|                     | Afficher une galerie sur la page d'accueil                                                                                                    |
|                     | Les grands ténors de l'élevage 🔹                                                                                                    |
|                     | Sélectionner la galerie que vous souhaitez afficher sur la page d'accueil Créer une nouvelle galerie                                                           |
|                     |                                                                                                    |
|                     | RESEAUX SOCIAUX                                                                                                    |
|                     | You can set social networks pages on My site page.                                                                                                    |
|                     | Enregistrer                                                                                                    |

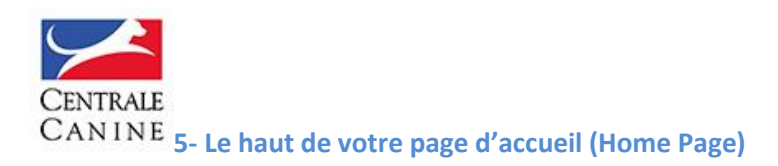

**Conseils :** Choisissez une photo d'un format légèrement supérieur à celui demandé, elle sera recadrée lors de l'intégration et viendra habiller le haut de votre page d'accueil. Vous pouvez la changer autant de fois que vous le souhaitez

**Exemple ci-dessous :** j'ai utilisé une photo dont les dimensions sont beaucoup plus larges que le format préconisé : 2968 px x 1976 px et le recadrage s'est plutôt bien opéré dans le haut de la Home Page

| Gérer                |         |                                             |
|----------------------|---------|---------------------------------------------|
| Mon site             |         | LE BOIS DIL TOT                             |
| na page d'accueil 🏠  |         |                                             |
| Mon menu             | $\odot$ | ACCUFU IFS CHIENS IFS PORTÉES LA PRODUCTION |
| 🔎 Mes articles       |         |                                             |
| 📰 Mes actualites     |         |                                             |
| 🛱 Mes chiens         |         |                                             |
| Mes galeries         |         |                                             |
| 🔅 Ma production      |         |                                             |
| 📰 Mes manifestations |         |                                             |
| 🙀 Mes portées        |         |                                             |
|                      |         |                                             |
|                      | $\odot$ | BIENVENUE AU BUIS                           |
|                      |         |                                             |
|                      |         |                                             |
|                      | Ŧ       |                                             |
|                      |         |                                             |
|                      |         |                                             |
|                      |         |                                             |

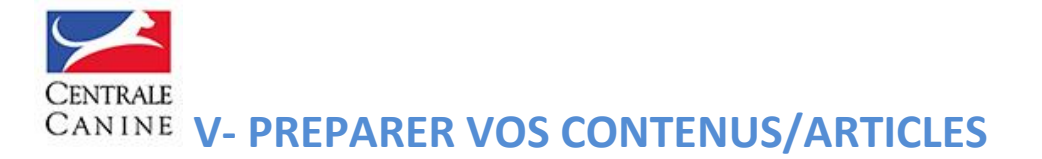

# Les articles forment la majorité des contenus de votre site. Avant de créer votre MENU, préparez vos contenus (articles).

Chaque contenu (article généralement) sera (rangé) rattaché à une entrée du Menu. Il suffit de cocher dans **Type** (article ou actualités). Le type article étant toujours un choix par défaut.

**Exemple :** création de l'article – Présentation – puis intégration de l'article dans l'onglet du Menu LE CLUB

#### Création de l'article

Dans le menu de gestion de votre site, cliquez sur l'onglet **Mes Articles.** Cliquez ensuite, sur **Ajouter un article** 

|    | Mes Articles           |
|----|------------------------|
| ¢  | Accueil » Mes articles |
|    |                        |
|    | Ajouter un article     |
|    |                        |
| ns |                        |
|    |                        |
| (  |                        |
|    |                        |
|    |                        |
|    |                        |
|    |                        |
|    |                        |
|    |                        |
|    |                        |

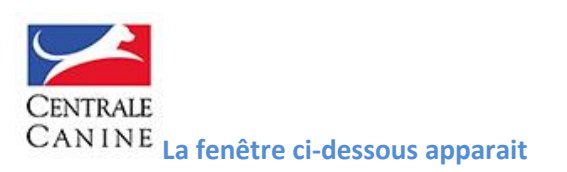

| Gérer        | <sup>©</sup> Drupal Backoffice                                                                                        |  |  |  |  |
|--------------|----------------------------------------------------------------------------------------------------|--|--|--|--|
|              | Modifier Article Teckel mon amour                                                                                     |  |  |  |  |
| d'accueil    |                                                                                                    |  |  |  |  |
| nu           | Voir Modifier Supprimer                                                                                               |  |  |  |  |
| des          | Accueil » Mes articles » Modifier un article                                                                          |  |  |  |  |
| ualites      | Général * Corps de l'article Liens Contenus liés                                                                      |  |  |  |  |
| ins          | Titre *                                                                                                    |  |  |  |  |
| eries        | Teckel mon amour                                                                                                    |  |  |  |  |
| luction      | Lontenu limite a 255 caracteres, restant: 239<br>Le titre de l'article                                                |  |  |  |  |
| nifestations | Type *                                                                                                    |  |  |  |  |
| tées         | Le type du contenu. Soit Article, soit Actualité.                                                                     |  |  |  |  |
|              | IMAGE                                                                                                    |  |  |  |  |
| uments       | Grande image Petite image                                                                                             |  |  |  |  |
| mbres        |                                                                                                    |  |  |  |  |
| aines        |                                                                                                    |  |  |  |  |
|              |                                                                                                    |  |  |  |  |
|              | 1210x743 520x390                                                                                                    |  |  |  |  |
|              | 0                                                                                                    |  |  |  |  |
|              | Image *                                                                                                    |  |  |  |  |
|              | PD Teckel.jpg (106.54 Ko) Voir le recadrage Retirer                                                                   |  |  |  |  |
|              |                                                                                                    |  |  |  |  |
|              |                                                                                                    |  |  |  |  |
|              | L'image s'affiche sous le titre de l'article et constitue le visuel principal                                         |  |  |  |  |
|              | Chapô                                                                                                    |  |  |  |  |
|              | Deux mots sur une passion familiale qui dure depuis près de 40 ans !                                                  |  |  |  |  |
|              |                                                                                                    |  |  |  |  |
|              | d'accueil<br>d'accueil<br>nu<br>les<br>alites<br>ns<br>ries<br>uuction<br>ifestations<br>ées<br>urs<br>nbres<br>aines |  |  |  |  |

#### Ce qu'il faut faire

- Remplissez le champ **TITRE (**exemple **Teckel mon amour)**
- **Choisissez une photo (petit ou grande)** en respectant le format minimum indiqué : 1210 pixels de la large x 743 pixels de hauteur pour la grande photo (elle habillera le haut de votre page) ou 520 pixels de largeur x 390 pixels de hauteur pour la petite image, qui se trouvera en haut à droite de votre article. Dans le cas ci-dessous, il s'agit d'une petit photo
- Mettez **quelques mots** dans le chapô (ouverture texte de votre article)

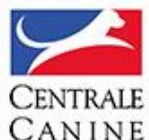

**CANINE** Après avoir cliqué sur **Corps de l'article**, vous arrivez sur la page ci-dessous où se trouvent les **WIDGETS** (outils éditoriaux qui vous permettent de composer une page comme vous le souhaitez)

| Accueil » Mes           | ION GE AFUCIE                                                                                                    |                                                                            |
|-------------------------|----------------------------------------------------------------------------------------------------|----------------------------------------------------------------------------|
| Général *               | Corps de l'article Liens                                                                                                 | Contenus liés                                                              |
| ▼ CON                   | NTENU<br>mmencez à composer v<br>• Paragraphe<br>• Image<br>• Vidéo<br>• Texte et image<br>•<br>Ajouter un nouveau widge | votre page en ajoutant des widgets :<br>et Sélectionner un widget existant |
| Dernier e<br>Author: fi | enregistrement: Pas encore e<br>ranck.haymann@centrale-car                                                               | enregistré<br>nine.fr                                                      |
| > PARAM                 | ÈTRES DU DOMAINE                                                                                                    |                                                                            |

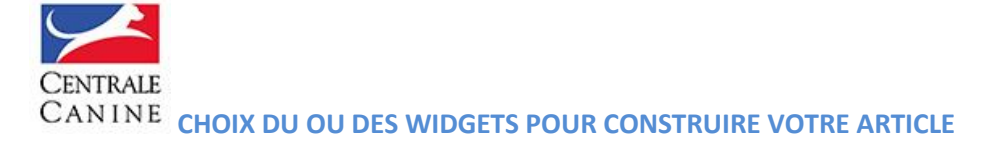

Précisions : Le **WIDGET** est un outil éditorial. En cliquant sur **Ajouter un nouveau Widget**, vous arrivez sur la fenêtre ci-dessous où se trouvent ces fameux Widget (paragraphe, Image, Vidéo, Slide show etc.)

| Widget                                           |                  |        |
|--------------------------------------------------|------------------|--------|
| Sélectionner un widget existant Créer un nouveau |                  |        |
|                                                  |                  |        |
| Paragraphe                                       | Image            | Vidéo  |
|                                                  |                  |        |
| Slideshow                                        | Galerie Composée | Social |
|                                                  |                  |        |

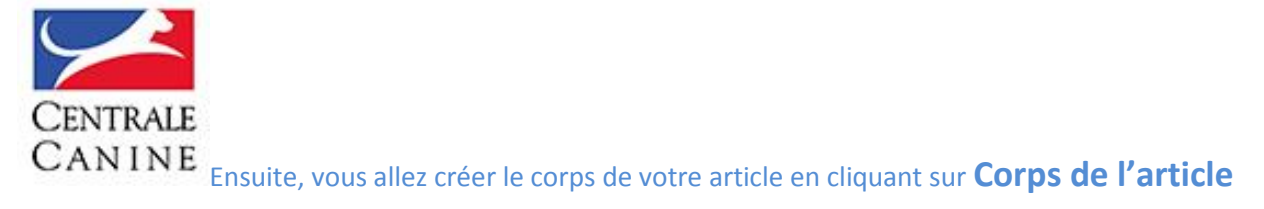

Dans l'exemple ci-dessous, **trois widgets** ont été choisis pour construire le corps de l'article : le widget **Texte** + **photo** puis le widget **slideshow** (lié à une **galerie** précédement créée) et enfin, le widget **Photo** avec le choix d'une grande photo (ici, celle d'un teckel à poil ras prendant la pose dans l'herbe)

| 🔇 Accueil 🗮 Gérer   |                                                            |                  |
|---------------------|------------------------------------------------------------|------------------|
| See Mon site        | <i>Modifier Article</i> Teckel mon amour                   |                  |
| n Ma page d'accueil | Voir Modifier Supprimer                                    |                  |
| ■ Mon menu          |                                                            |                  |
| Mes articles        | Général * Corps de l'article Liens Contenus liés           |                  |
| Mes actualites      |                                                            |                  |
| Mes chiens          | ▼ CONTENU                                                  |                  |
| Mes galeries        | Ajouter un nouveau widget Sélectionner un widget existant  |                  |
| Ma production       |                                                            |                  |
| Mes manifestations  |                                                            | Retirer Modifier |
|                     |                                                            | Retirer Modifier |
|                     | Ander up queue unidat       Stiercinger un widest existent | Retirer Modifier |
|                     |                                                            |                  |

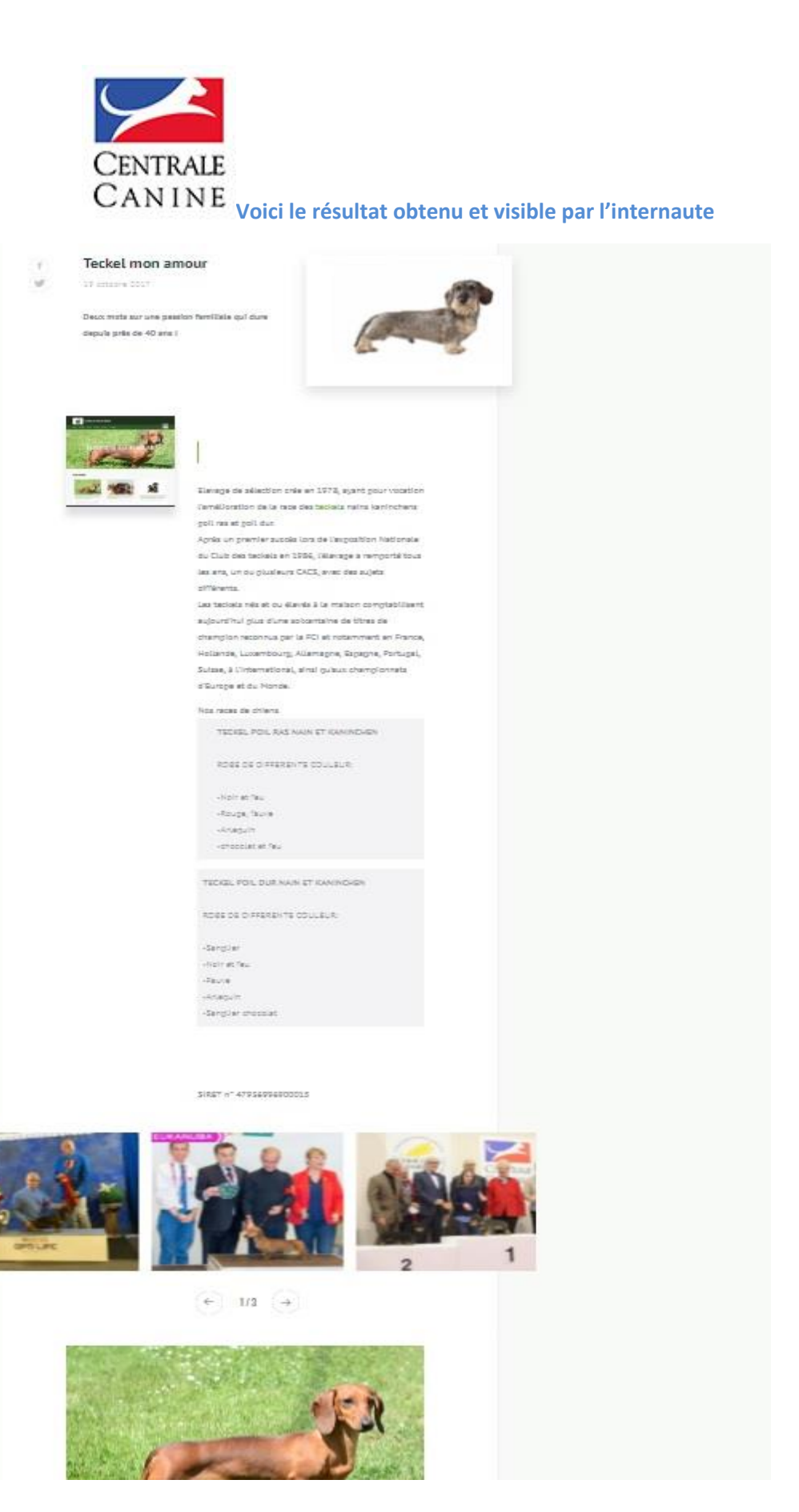

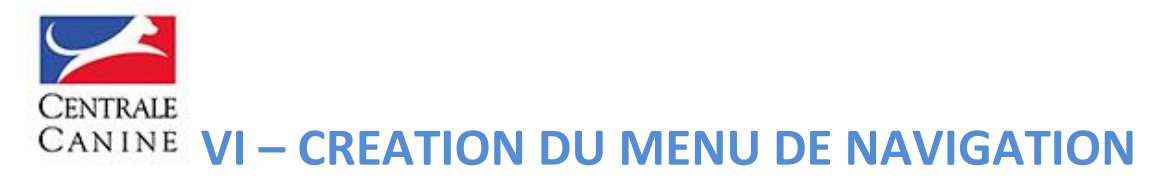

Vous avez pris soin de préparer les principaux contenus de votre site (articles) que vous allez ranger dans votre Menu de Navigation. Après avoir cliqué sur l'onglet Mon Menu, Cliquez sur l'onglet Menu de l'Entête (qui est le menu de navigation de votre site).

MENU DE L'ENTETE : Le menu de navigation dans lequel vous avez intégré et classé le contenu de votre site

Ŧ

|           | My Menus                                      |
|-----------|-----------------------------------------------|
| $\otimes$ | Accueil » My Menus                            |
|           |                                               |
|           | Menu de l'entête     Menu de l'entête         |
|           | Menu Pied de page     Menu Pied de page       |
|           | Menu des partenaires     Menu des partenaires |

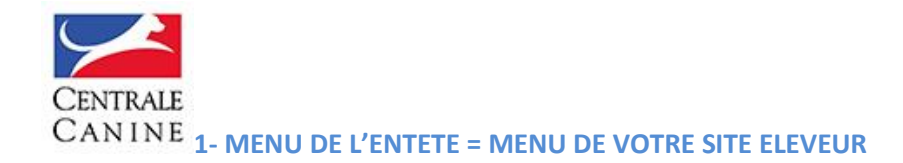

C'est le Menu de navigation de vos internautes qui viennent sur le site de votre association de race.

#### 1<sup>ère</sup> étape : Construire le menu de votre site

Vous remarquerez que trois entrées figurent déjà dans le **MENU** : Outre le bouton **Accueil** (qui permet à l'internaute de revenir sur la page d'accueil de votre site éleveur), vous avez trois autres entrées, **Mes chiens**, **Ma production** (tous vos chiens inscrits au LOF remontent dans l'ordre chronologique), et **les Portées** (les portées LOF issues des déclarations de la centrale canine comprenant les portées à naître (classées par date de saillie), les portées nées classées par date de naissance) et les portées inscrites (portées inscrites au LOF avec le nom de chaque chiot et son identifiant (I-cad). Ces trois entrées permettent de faire remonter les données directement de nos bases de données LOF

| 🔇 Accueil 🛛 🗮 Gérer  |                                                                                                    |
|----------------------|----------------------------------------------------------------------------------------------------|
| State Mon site       | Menu de l'entête                                                                                              |
| n Ma page d'accueil  |                                                                                                    |
| ≡ Mon menu 🛛 🛞       | Accueil » Menu de l'entête                                                                                    |
| Header menu          | Le lien de menu Historique de l'élevage a été supprimé.                                                       |
| Footer menu          |                                                                                                    |
| Menu des partenaires | Ajouter un lien                                                                                               |
| 🥬 Mes articles       | Only first 6 menu items will be displayed on your site, rest will be ignored.     Menu can be only 3-leveled. |
| 🔝 Mes actualites     |                                                                                                    |
| 🔅 Mes chiens         | Lien du menu                                                                                                  |
| 🔛 Mes galeries       | Accueil                                                                                                    |
| 🔆 Ma production      | ↓ Les chiens                                                                                                  |
| Mes manifestations   | + Les portées                                                                                                 |
| Mes portées          | + La production                                                                                               |
|                      | Enregistrer                                                                                                   |

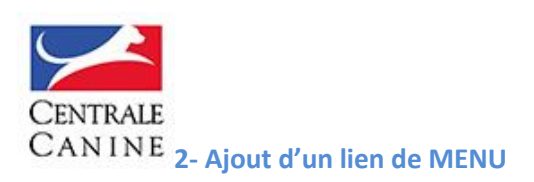

#### NB:

Conseil : Construisez votre menu en nommant chaque RUBRIQUE

Exemple d'un menu standard :

Accueil – Présentation – La race – Les chiens – Les portées - La production –

Pour ajouter une entrée dans le menu, voici la démarche

Cliquez sur Ajouter un lien, entrez le dans Titre du lien de Menu : exemple l'entrée de menu Présentation

#### Cochez Non Cliquable et Activé. Puis Enregistrer

| Mon site            | Modifier le lien de menu                                              |
|---------------------|-----------------------------------------------------------------------|
| 🛖 Ma page d'accueil |                                                                       |
| Mon menu            | Accueil » Administration » Structure » Menus                          |
| 🔎 Mes articles      | A Instagram access token expired. Generate it again on settings page. |
| Mes actualites      | 2                                                                     |
| A Mas chians        | Titre du lien dans le menu *                                          |
| Mes chiefts         | Présentation                                                          |
| 🔝 Mes galeries      | Le texte à utiliser pour ce lien dans le menu.                        |
| 🔆 Ma production     | Non cliquable<br>Si coché, le lien dans le menu n'est pas cliquable.  |
| 🗱 Mes portées       | Activé                                                                |
|                     | Un marqueur indiquant si le lien est actif ou caché dans le menu.     |
| 6                   | Enregistrer Supprimer                                                 |
|                     |                                                                       |
|                     |                                                                       |
|                     |                                                                       |
|                     |                                                                       |
| 1                   |                                                                       |

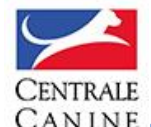

CANINE Exemple de Menu dans votre espace d'administration

#### Quand vous avez intégré vos titres de MENU, voici ce que vous obtenez

**Il s'agit de** l'espace administration (back office) de votre site éleveur. Vous pourriez rajouter une entrée type PALMARES. Pour les actualités, un bloc de la page d'accueil est prévu à cet effet : en choisissant dans le menu ci-dessous à gauche Mes actualités, vous pouvez publier autant de news que vous le souhaitez.

| 3 | Accueil 🧮 Gérer            |                                                                                                    |        |    |
|---|----------------------------|----------------------------------------------------------------------------------------------------|--------|----|
|   | Mon site                   | Menu de l'entête                                                                                                    |        |    |
| A | Ma page d'accueil          |                                                                                                    |        |    |
| = | Mon menu                   | Accueil » Menu de l'entête                                                                                                    |        |    |
|   | Header menu<br>Footer menu | <ul> <li>Ajouter un lien</li> <li>Only first 6 menu items will be displayed on your site, rest will be ignore</li> <li>Menu can be only 3-leveled.</li> </ul> | ٤d.    |    |
|   | Menu des partenaires       | Lien du menu                                                                                                    | Activé | Ad |
| ø | Mes articles               | Accueil                                                                                                    |        |    |
|   | Mes actualites             |                                                                                                    |        | -  |
| ₽ | Mes chiens                 | + Presentation                                                                                                    |        |    |
| ~ | Mes galeries               | 🕂 Le Teckel                                                                                                    |        |    |
| ¢ | Ma production              | tes chiens                                                                                                    |        |    |
|   | Mes manifestations         | 🕂 Les portées                                                                                                    |        |    |
| ₽ | Mes portées                |                                                                                                    |        |    |
|   |                            | Solution State                                                                                                    |        |    |

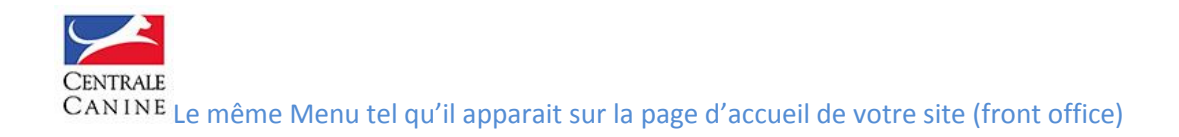

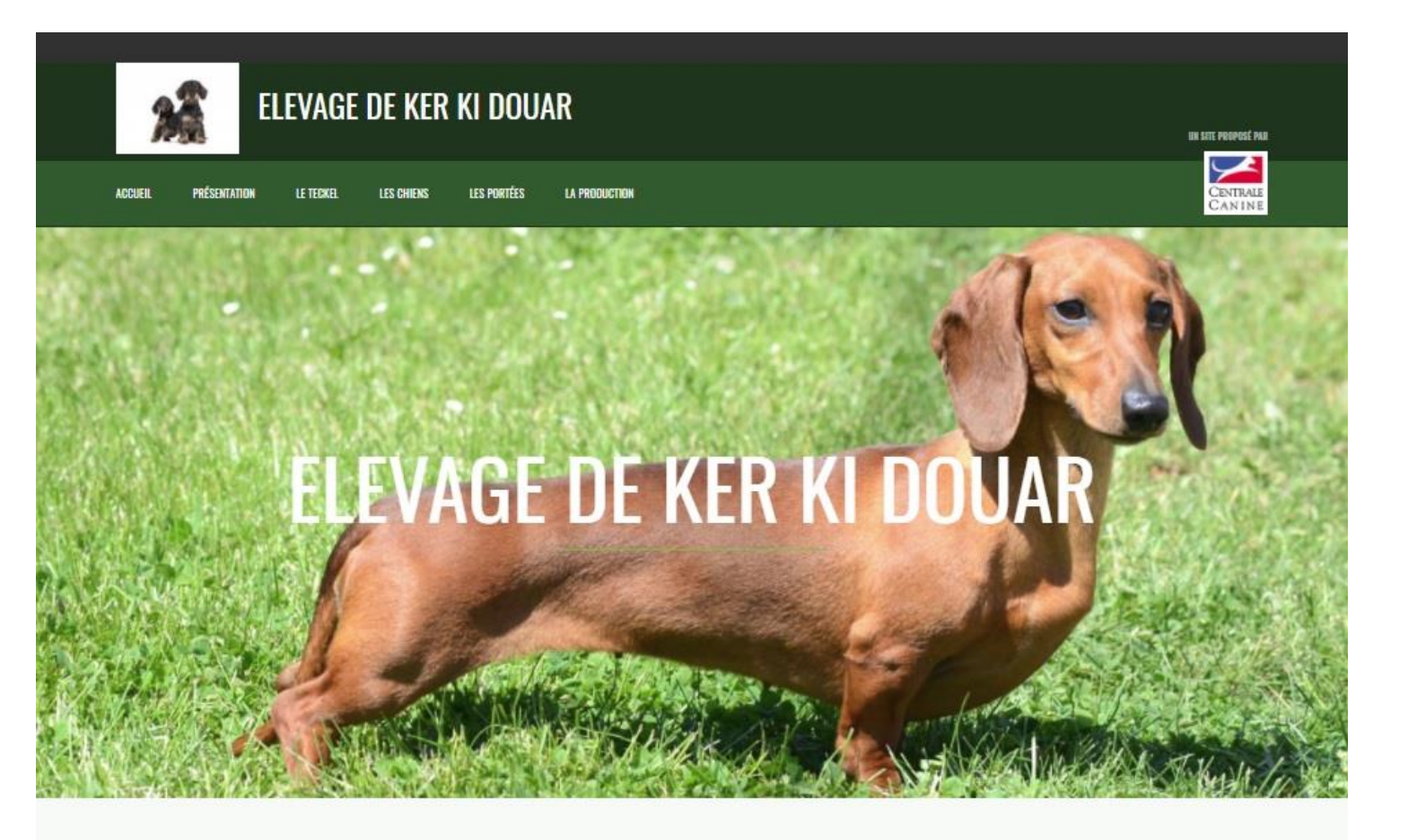

## Actualités

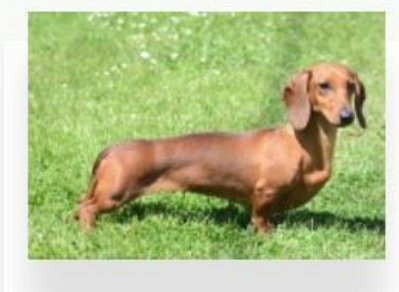

L'élevage en images

"Lorem ipsum dolor sit amet, consectetur adipiscing elit, sed do elusmod tempor incididunt ut labore et dolore magna aliqua. Ut enim ad minim veniam, quis

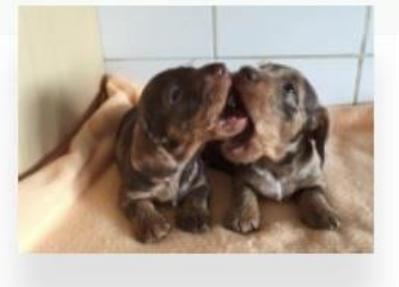

Photo du jour Photo du Jour, avec deux magnifiques chiots "chocolat"

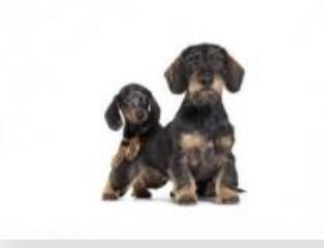

#### Découvrez l'élevage en vidéo

Retrouvez l'élevage de Ker Ki Douar en vidéo !

## **VII – RATTACHER VOS ARTICLES AU MENU**

Pour que votre site soit ordonné d'une façon cohérente, il faut que vos contenus (articles généralement) soient intégrés (rattachés) au **MENU** de votre site.

Exemple : vous avez rédigé un article sur la vidéo de présentation de votre élevage et vous souhaitez le rattacher à votre **MENU** 

Cliquez sur Mon Menu, puis Menu de l'Entête puis cliquez sur ajouter un lien. Entrez le nom de votre article dans le champ Titre du lien dans le menu\* Dans Lien dès que vous commencez à saisir le titre, il apparait. Enregistrez. Ensuite vous regardez dans MON MENU l'article Découvrez l'élevage en vidéo est tout en bas du Menu.

| ④ Accueil           | °O Dru  | pal Backoffice                                                    |                                                                                                |
|---------------------|---------|-------------------------------------------------------------------|------------------------------------------------------------------------------------------------|
| Ster Mon site       |         | Ajouter un lien de menu                                           |                                                                                                |
| n Ma page d'accueil |         | *                                                                 |                                                                                                |
| E Mon menu          | $\odot$ | Accueil » Menu de l'entête » Ajouter un lien de menu              |                                                                                                |
| / Mes articles      |         | Titre du lien dans le menu *                                      |                                                                                                |
|                     |         | Découvrez l'élevage en vidéo                                      |                                                                                                |
| Mes actualites      |         | Le texte à utiliser pour ce lien dans le menu,                    |                                                                                                |
| 🔅 Mes chiens        |         | Lien *                                                            |                                                                                                |
| 100 March 100       |         | Dé                                                                | 0                                                                                              |
| Mes galenes         |         | Découvrez l'élevage en vidéo                                      | isir le chemin interne tel que /hode/add ou une URL externe comme http://example.com. Saisir p |
| 🔅 Ma production     |         | Non cliquable                                                     |                                                                                                |
| Mes manifestations  |         | Si coché, le lien dans le menu n'est pas cliquable.               |                                                                                                |
|                     |         | Activé                                                            |                                                                                                |
| Mes portées         |         | Un marqueur indiquant si le lien est actif ou caché dans le menu. |                                                                                                |
| L Utilisateurs      |         | Enregistrer                                                       |                                                                                                |
| 🔅 Mes documents     | $\odot$ |                                                                   |                                                                                                |
| 🔅 Mes membres       |         |                                                                   |                                                                                                |
| 🔅 Les domaines      |         |                                                                   |                                                                                                |
|                     | Ŧ       |                                                                   |                                                                                                |

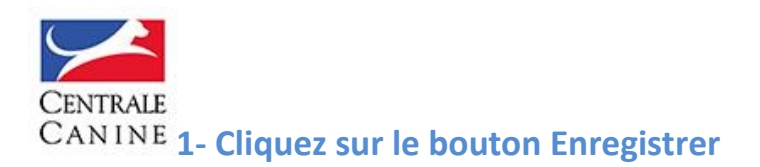

#### Votre article apparait bien dans le menu (voir ci-dessous)

| 🛛 Accueil 🗮 Gérer    |                                                                                                    |
|----------------------|----------------------------------------------------------------------------------------------------|
| 3 Mon site           | Menu de l'entête                                                                                                    |
| n Ma page d'accueil  |                                                                                                    |
| ≡ Mon menu 🛞         | Accueil » Menu de l'entête                                                                                                    |
| Header menu          | Le lien de menu a été enregistré.                                                                                                    |
| Footer menu          |                                                                                                    |
| Menu des partenaires | Ajouter un lien                                                                                                    |
| 🥬 Mes articles       | <ul> <li>Only first 6 menu items will be displayed on your site, rest will be ignored.</li> <li>Menu can be only 3-leveled.</li> </ul> |
| 🔝 Mes actualites     |                                                                                                    |
| 🔅 Mes chiens         | Lien du menu                                                                                                    |
| 🖾 Mes galeries       | Accueil                                                                                                    |
| * Manual and         | - Présentation                                                                                                    |
| 32° wa production    |                                                                                                    |
| Mes manifestations   | <ul> <li>Teckel mon amour</li> </ul>                                                                                                   |
| 🌣 Mes portées        | Vous souhaitez nous rendre visite ?                                                                                                    |
|                      | -t- Le Teckel                                                                                                    |
| <b>⊗</b>             | + Les chiens                                                                                                    |
|                      | + Les portées                                                                                                    |
|                      | + La production                                                                                                    |
|                      | + Découvrez l'élevage en vidéo                                                                                                    |
|                      | Enregistrer                                                                                                    |

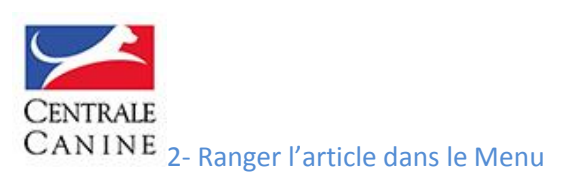

Vous allez ensuite le ranger à l'aide de la CROIX (glisser/déposer) qui se trouve à gauche de l'entrée de menu.

Comme vous pouvez le voir ci-dessous, **Découvrez l'élevage en vidéo** est positionné dans l'entrée **Présentation,** au bon endroit dans votre menu. La croix vous permet de déplacer chaque entrée de menu : N'oubliez surtout pas de cliquer sur **Enregistrer** sous peine de devoir recommencer l'opération.

| G         | Accueil   | Gérer        | 8 |                                                                                                    |  |
|-----------|-----------|--------------|---|----------------------------------------------------------------------------------------------------|--|
| 410<br>10 | Mon site  |              |   | Menu de l'entête                                                                                                    |  |
| ń         | Ma page o | d'accueil    |   |                                                                                                    |  |
| =         | Mon men   | u            | ( | Accueil » Menu de l'entête                                                                                                    |  |
|           | Header m  | ienu         |   | Le menu Elevage de KER KI DOUARheader menu a été mis à jour.                                                                                                    |  |
|           | Footer me | enu          |   | Terrer and the second second se |  |
|           | Menu des  | apartenaires |   | Ajouter un lien                                                                                                    |  |
| 18        | Mes artic | es           |   | <ul> <li>Only first 6 menu items will be displayed on your site, rest will be ignored.</li> <li>Menu can be only 3-leveled.</li> </ul>                                                                                                    |  |
| 朣         | Mes actua | alites       |   |                                                                                                    |  |
| 4         | Mes chier | 15           |   | Lien du menu                                                                                                    |  |
| La:       | Mes galer | ies          |   | Accueil                                                                                                    |  |
| \$        | Ma produ  | iction       |   | Présentation                                                                                                    |  |
| Ē         | Mes mani  | ifestations  |   | + Teckel mon amour                                                                                                    |  |
| \$        | Mes porté | ées          |   | Vous souhaitez nous rendre visite ?                                                                                                    |  |
|           |           |              |   | Découvrez l'élevage en vidéo                                                                                                    |  |
|           |           |              |   | + Le Teckel                                                                                                    |  |
|           |           |              |   | 4 Les chiens                                                                                                    |  |
|           |           |              |   | + Les portées                                                                                                    |  |
|           |           |              |   | 4 La production                                                                                                    |  |
|           |           |              |   | Enregistrer                                                                                                    |  |

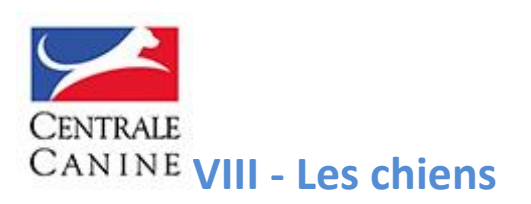

Les fiches chiens ont beaucoup évolué. Pour chacun de vos chiens, les fiches remontent de nos bases de données avec beaucoup d'informations.

Lorsqu'un internaute clique sur la page, les chiens, il arrive sur une page reprenant tous les mâles puis toutes les femelles de votre élevage qui possèdent tous une fiche individuelle.

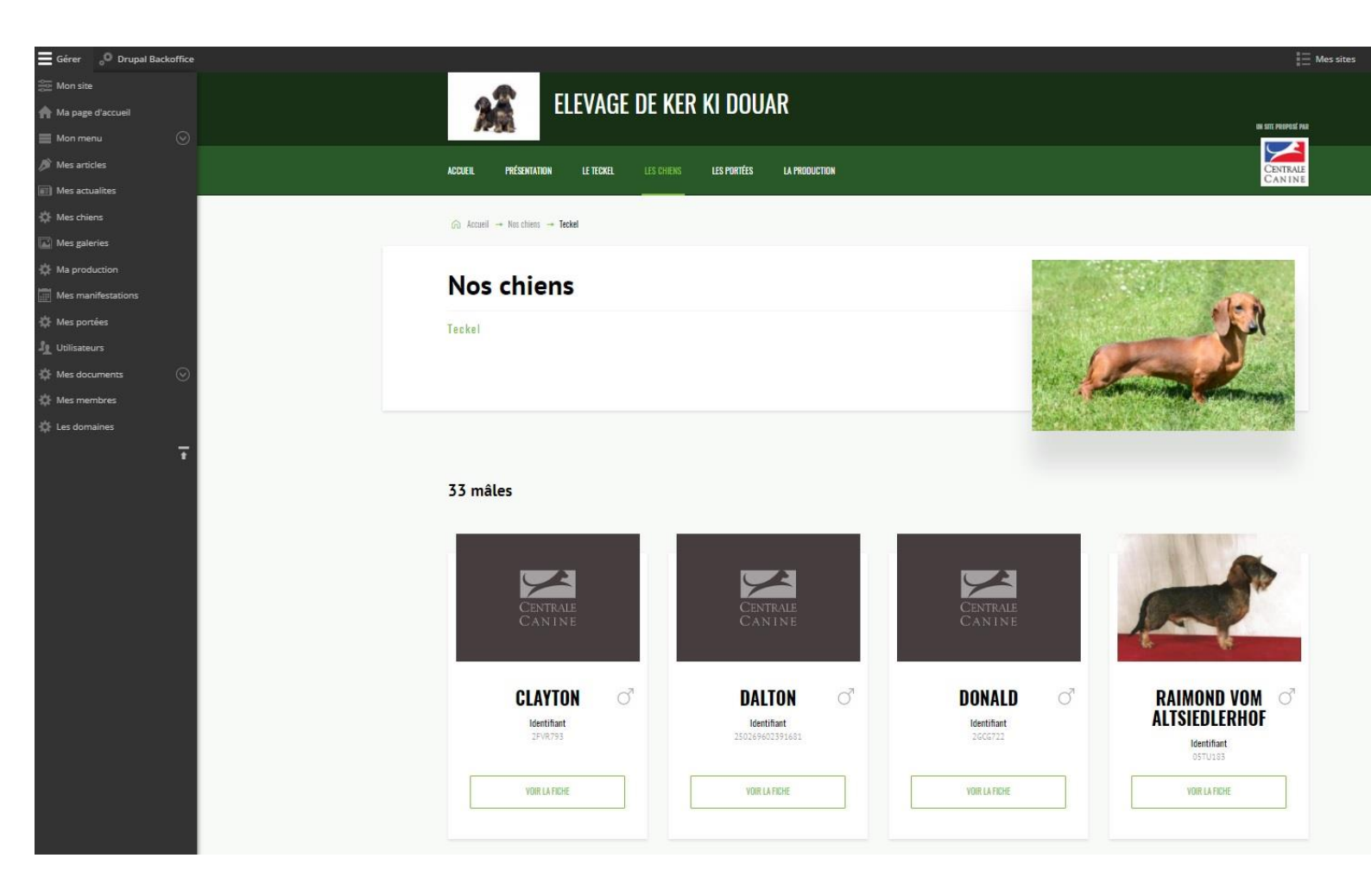

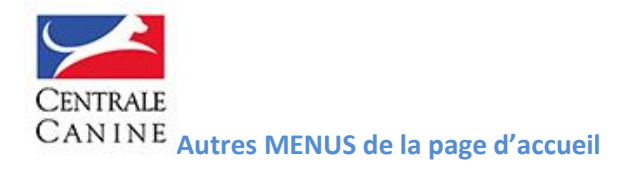

#### Menu Pied de Page

Dans ce menu vous pouvez intégrer des liens renvoyant sur des pages internes de votre site ou des contacts externes. Dans l'exemple ci-dessous, l'éleveur à voulu faire ressortir un bouton contact, en le nommant Nous contacter. Il a cliqué sur Ajouter un lien

| 🚰 Mon site           | Menu Pied de page                                             |
|----------------------|---------------------------------------------------------------|
| 🛖 Ma page d'accueil  |                                                               |
| ■ Mon menu           | Accueil » Menu Pied de page                                   |
| Header menu          | A Instagram access token expired. Generate it again on settin |
| Footer menu          |                                                               |
| Menu des partenaires | Ajouter un lien                                               |
| 👏 Mes articles       | Lien du menu                                                  |
| Mes actualites       | Nous contacter                                                |
| 🔅 Mes chiens         |                                                               |
| Mes galeries         | Enregistrer                                                   |
| 🏠 Ma production      |                                                               |
| 🏠 Mes portées        |                                                               |

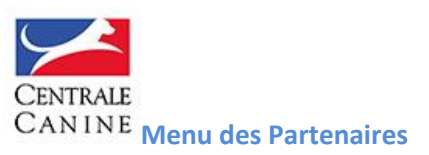

Vous pouvez intégrer le LOGO de chacun de vos partenaires et l'URL de leur site (adresse web)

Exemple ci-dessous : Le partenaire est Royal Canin, le logo royal canin est intégré et lien renvoi sur le site institutionnel de la marque Royal Canin. Le logo du partenaire apparait en bas de la page d'accueil.

| Accueil » Menu des partenaires » Ajouter un partenaire                                                                                                    |                 |
|----------------------------------------------------------------------------------------------------|-----------------|
| Titre *                                                                                                    |                 |
| ROYAL CANIN                                                                                                    |                 |
| Pour des raisons de sécurité, votre fichier a été renommé en <i>Royal-Canin-Logo.svgp</i>                                                                                                    | ng.             |
| L'image a été redimensionnée pour tenir dans les dimensions maximales autorisées (                                                                                                    | 200x48 pixels). |
| Image partenaire *                                                                                                    |                 |
| Royal-Canin-Logo.svgong (5.1 Ko)                                                                                                    |                 |
|                                                                                                    |                 |
| ROYAL CANIN                                                                                                    |                 |
| Lien partenaire                                                                                                    |                 |
| Lien partenaire<br>https://www.royalcanin.fr/                                                                                                    |                 |
| Lien partenaire<br>https://www.royalcanin.fr/<br>Ceci doit être une URL externe telle que <i>http://example.com</i> .                                                                                                    |                 |
| Lien partenaire<br>https://www.royalcanin.fr/<br>Ceci doit être une URL externe telle que <i>http://example.com</i> .                                                                                                    |                 |
| Lien partenaire https://www.royalcanin.fr/ Ceci doit être une URL externe telle que http://example.com. Dernier enregistrement: Pas encore enregistré                                                                           |                 |
| Lien partenaire         https://www.royalcanin.fr/         Ceci doit être une URL externe telle que http://example.com.         Dernier enregistrement: Pas encore enregistré         Author: franck.haymann@centrale-canine.fr |                 |
| Lien partenaire         https://www.royalcanin.fr/         Ceci doit être une URL externe telle que http://example.com.         Dernier enregistrement: Pas encore enregistré         Author: franck.haymann@centrale-canine.fr |                 |

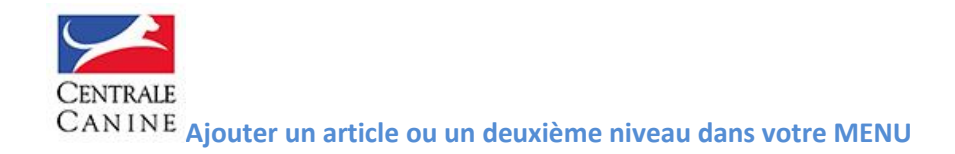

Voici comment s'y prendre :

- 1) Pour lier un article, reprenez son titre dans le champ **TITRE DU LIEN DANS LE MENU\*** puis allez le chercher dans le champ **Lien\*.**
- Ci-dessous, exemple du Menu de L'ELEVAGE DE KER KI DOUAR
   Dans le Menu, l'onglet PRESENTATION ne renvoie pas vers un article mais vers un deuxième niveau de Menu qui est composé d'articles (notamment, Teckel mon amour et Vous souhaitez nous rendre visite)

| Gérer o <sup>O</sup> Drupal Backoffice |                                                    |
|----------------------------------------|----------------------------------------------------|
| Mon site                               | A FI EVAGE DE KER KI DOLLAR                        |
| Mon menu                               |                                                    |
| 🏉 Mes articles                         |                                                    |
| Mes actualites                         |                                                    |
| 🔅 Mes chiens                           | Teckel mon amour                                   |
| 🔛 Mes galeries                         | Vous souliaitez nous rendre visite                 |
| Ma production                          |                                                    |
| Mes manifestations                     |                                                    |
| Of Mes portées                         | (r) Vous souhaitez nous rendre                     |
| Ju Utilisateurs                        | visite ?                                           |
| 🌣 Mes documents 📀                      |                                                    |
| 🔅 Mes membres                          | .44.701.004                                        |
| -Qt-Les domaines<br>▼                  | Bienvenue à l'étevage DE KER KI DOUAR              |
|                                        | Prenez rendez-vous à l'élevage de KER KI<br>DOUAR  |
|                                        | VENEZ NOUS RENDRE VISITE !                         |
|                                        | Madame Edith MERCIER-LE CHAT                       |
|                                        | TÉL: 02 98 83 72 79                                |
|                                        | Port : 06 08 45 61 38                              |
|                                        | Mail : kerkidouar@orange.fr                        |
|                                        | Visite uniquement sur rendez vous de 14H00 à 16H00 |

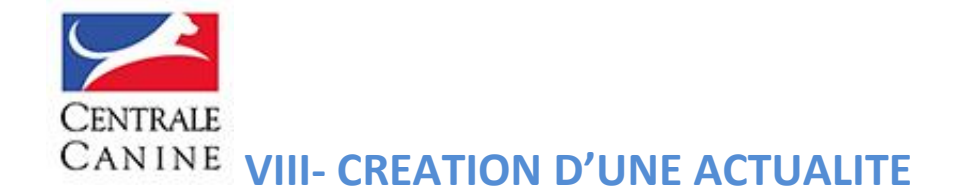

Sur le même principe qu'un article, TOUTES LES NEWS/ACTUALITES de votre élevage peuvent être créées avec l'outil ACTUALITES qui se présente comme un article. Pour cela, cliquez sur **Actualités** dans votre Menu de gestion.

Cliquez sur le Widget **Paragraphe** et vous arrivez sur cette fenêtre ci-dessous : insérez un **TITRE** puis votre texte dans le bloc **Contenu\*** 

Si vous souhaitez intégrer une photo dessous cette brève, utilisez le widget **Image**. Vous aurez tout loisir de positionner cette photo, soit au-dessus de votre paragraphe soit au dessous (voir exemple ci-dessous)

| Widget                                                                                                    |
|----------------------------------------------------------------------------------------------------|
|                                                                                                    |
| Sélectionner un widget existant Créer un nouveau                                                                            |
| Titre                                                                                                    |
| Content limited to 255 characters, remaining: <b>255</b><br>Saisir le titre du paragraphe<br><b>Contenu *</b>               |
| $B \ I \ \sqcup \ I_x \ ?? \ \blacksquare \ \coloneqq \ \blacksquare \ \models \ \blacksquare \ \Leftrightarrow \ \bullet$  |
|                                                                                                    |
|                                                                                                    |
| Saisir le contenu du paragraphe. Utiliser la mise en forme pour mettre le texte en gras, italique, etc<br>Domaine d'accès * |
| Association Francaise du Berger d'anatolie (associationfrancaisedubergerdanat)                                              |
| Sélectionnez le (s) domaine (s) affilié (s) pour ce contenu  Enregistrer                                                    |

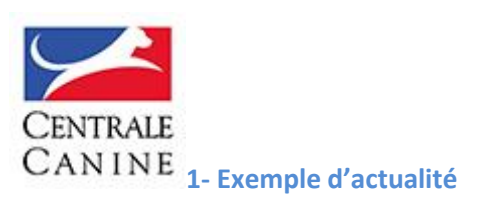

| 🕑 Accueil 🛛 🗮 Gérer | 👶 Drupal Backoffice                                                                                                    |
|---------------------|----------------------------------------------------------------------------------------------------|
| 🔄 Mon site          | Modifier Article Carton plein à la Nationale d'élevage 2017                                                                                                    |
| 🛖 Ma page d'accueil |                                                                                                    |
| 🗮 Mon menu          | Voir Modifier Supprimer                                                                                                    |
| 👏 Mes articles      | Accueil » Mes actualites » Modifier une actualite                                                                                                    |
| Mes actualites      | Général * Corps de l'article Liens Contenus liés                                                                                                    |
| 🔅 Mes chiens        | Tires *                                                                                                    |
| Mes galeries        | Carton plein à la Nationale d'élevage 2017                                                                                                    |
| 🔆 Ma ornduction     | Contenu limité à 255 caractères, restant: 213<br>Le titre de l'article                                                                                                    |
| Man and forther     | Туре *                                                                                                    |
| wies manifestations | Actualité 💌                                                                                                    |
| Or Mes portées      | Le type du contenu. Soit Article, soit Actualité.                                                                                                    |
| J Utilisateurs      | IMAGE                                                                                                    |
| Mes documents       | Grande image Petite image                                                                                                    |
| Of Mes membres      |                                                                                                    |
| 🏠 Les domaines      | Inage*   Inage* I actualize Ker Ki Douar.jpg (110.57 Ko) Voir le recadrage Fuerer Inage staffiche sous le lutre de l'article et constitue le visuel principal Inage staffiche sous le lutre de l'article et constitue le visuel principal Automation de l'Exposition Nationale d'Elevage des Teckels. Ce concours a attiré 296 sujets des 3 poils et des 3 talles.                           |
|                     | Salisir le chapô. Il s'affiche au dessus du contenu principat, dans les widgets de remontées et les pages de lisse          Auteur         Elevage de KER KI DOUAR         L'auteur du contenu. Il s'affiche sur la page article.         Publié         Dernier enregistrement: 22/10/2017 - 10:04         Auteur: franck-haymann@centrale-canine.fr.         Enregistrer         Supprimer |

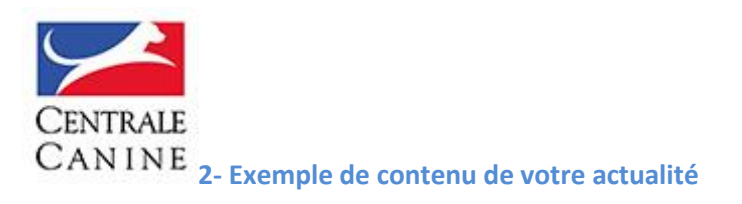

Deux Widgets ont été utilisés : **Paragraphe** puis **Photo** (NB : la photo peut être positionnée au-dessus ou en dessous du paragraphe)

| O Accueil           | Drupal Backoffice                                                                                                    |
|---------------------|----------------------------------------------------------------------------------------------------|
| 100 Mon site        | Modifier Article Carton plein à la Nationale d'élevage 2017                                                                                                    |
| 🏫 Ma page d'accueil |                                                                                                    |
| 🔳 Mon menu 📀        | Voir Modilier Supprimer                                                                                                    |
| 🥬 Mes articles      | Accuel - More actualizes - Modifier une accuelte                                                                                                    |
| Mes actualites      | General <sup>1</sup> Corps de Farticle Llens Contenus lles                                                                                                    |
| 🔅 Mes chiens        | - CONTENI                                                                                                    |
| Mes galeries        |                                                                                                    |
| 🔅 Ma production     | Apolice on house wages anecdome on wage exacting                                                                                                    |
| Mes manifestations  |                                                                                                    |
| Mes portées         | Un BIS pour AASMINE DE KERKI<br>DOUAR                                                                                                    |
| In Utilisateurs     | A for a set ways and ways and wards and the STATE in the set of the STATE of the STATE of the ST |
| 🔅 Mes documents 🛛 📀 | Production and a state of the state of the s |
| 🔅 Mes membres       | The registration and a final part (all bolight and a final part of the registration and a final part of the registration a |
| 🔆 Les domaines      |                                                                                                    |
| 7                   |                                                                                                    |
|                     |                                                                                                    |
|                     | + Retirer Modifier                                                                                                    |
|                     | Ajouter un nouveau widget Selectionnier un widget existant                                                                                                    |
|                     |                                                                                                    |
|                     |                                                                                                    |
|                     | Publié<br>Deminier enregistrement: 23/10/2017 - 10:04<br>Auteur: franck-heymann@centrale-carine.fr                                                                                                    |
|                     | Enregistrer Supprimer                                                                                                    |

Cliquez sur le bouton **Enregistrer** puis sur le bouton **Enregistrer et publier** de la première page de votre actualité pour que cette dernière apparaisse en page d'accueil de votre site (voir ci-dessous). Vous pouvez avoir trois news en UNE (bloc de trois) de votre site. Elles apparaissent dans l'ordre chronologique, et au-delà de trois, elles sont consultables en archives avec le bouton : **PLUS D'ACTUALITES** 

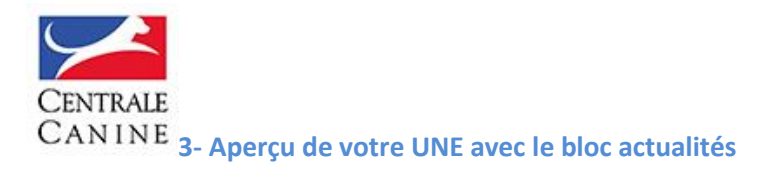

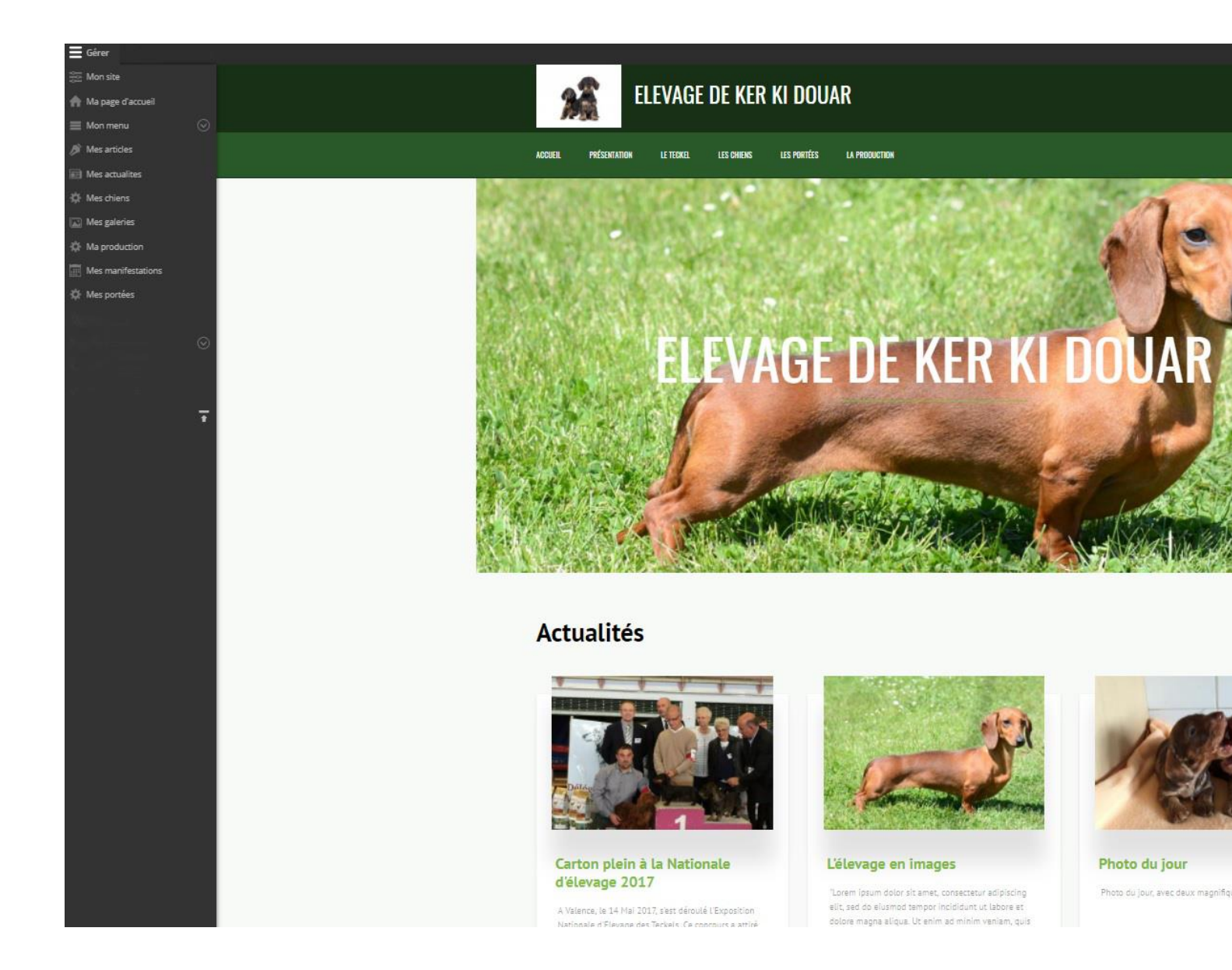

Vous noterez que l'actualité Carton plein à la Nationale d'élevage 2017 apparait en première place car il s'agit de la plus récente publiée par l'éleveur

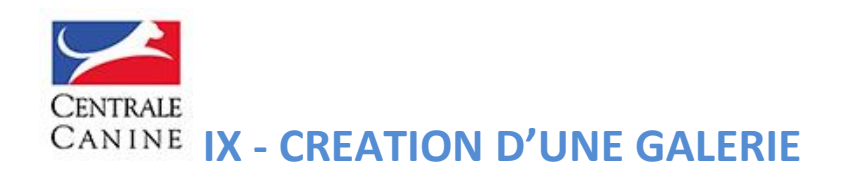

Une galerie peut compter 3 photos et plus. Pour la créer, cliquez sur le MES GALERIES dans votre menu de gestion

| Mes                | s galeries                               |            |
|--------------------|------------------------------------------|------------|
| Accueil »<br>Ajour | Mes galeries<br>ter une nouvelle galerie |            |
| Titre              |                                          | Actions    |
| <b>⊕</b> Le        | beauceron au travail                     | Modifier - |
| Enre               | gistrer l'ordre                          |            |

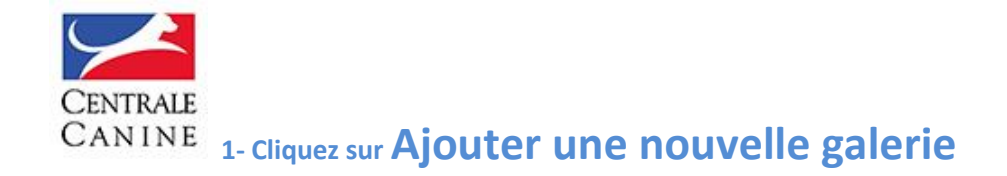

#### Une nouvelle fenêtre s'ouvre

| A | ccueil » Mes galeries » Ajouter une galerie                                                                                                    |
|---|----------------------------------------------------------------------------------------------------|
| Т | itre *                                                                                                    |
|   |                                                                                                    |
| C | ontenu limité à 60 caractères, restant: <b>60</b>                                                                                                    |
| D | ionner un nom à votre galerie pour la retrouver facilement plus tard. Ce titre s'affiche également lorsque la galerie s'ouvre dej<br>alerie composée. |
|   |                                                                                                    |
|   | ELÉMENTS *                                                                                                    |
|   | Image 🔻 Ajouter nouveau(elle) media                                                                                                    |
|   | Ajouter des images ou des vidéo à votre galerie.                                                                                                    |
|   |                                                                                                    |
| D | pescription                                                                                                    |
|   |                                                                                                    |
|   |                                                                                                    |
|   |                                                                                                    |
|   |                                                                                                    |
| L | a description s'affiche au survol de la galerie dans une galerie composée.                                                                            |

#### Donner un **Titre**\* à votre galerie.

Pour insérer les photos que vous souhaitez, dans le bloc ELEMENTS\* cliquez sur AJOUTER NOUVEAU MEDIA (soit une photo, soit une vidéo). Vous pouvez créer trois formes de Galeries : une galerie photos, une galerie de vidéos et une galerie composée de photos et de vidéos, au choix à chaque Création de GALERIE.

À chaque ajout de photo ou vidéo, vous lui donnez un **Titre\* et une petite Description** 

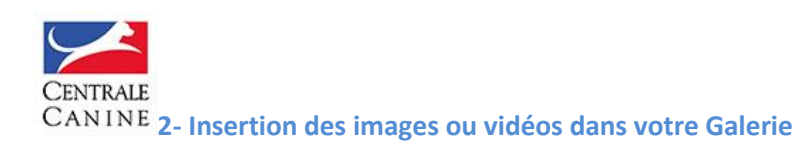

| Contenu limité à 60 caractères, restant: <b>60</b><br>Donner un nom à votre galerie pour la retrouver facilement plus tard. Ce titre s'affiche également lorsque la ga<br>galerie composée. |
|----------------------------------------------------------------------------------------------------|
| Image *                                                                                                    |
| Choisissez un fichier Aucun fichier choisi                                                                                                    |
| Un seul fichier.                                                                                                    |
| Types autorisés : png gif jpg jpeg.                                                                                                    |
| Les images doivent être plus grandes que les dimensions suivantes : <b>1x407</b> pixels.                                                                                                    |
| Création de media Annuler                                                                                                    |
|                                                                                                    |
| Description                                                                                                    |

Pour insérer une photo, cliquez sur le bouton CHOISISSEZ UN FICHIER, puis CREATION DE MEDIA à chaque fois que vous souhaitez intégrer une photo.

N'OUBLIEZ PAS A CHAQUE OPERATION DE CLIQUER SUR LE BOUTON ENREGISTRER ET PUBLIER

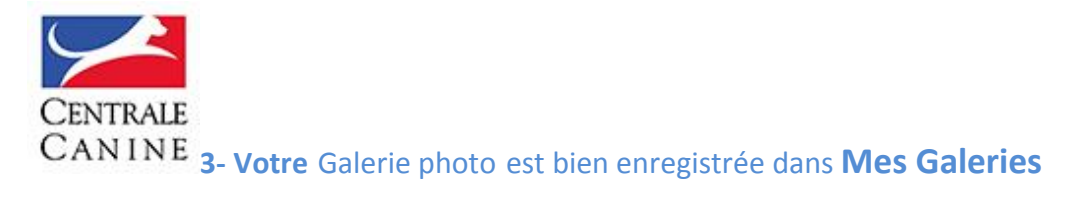

## Elle s'appelle Le Berger d'Anatolie dans les rings

| 🔇 Accueil 🧮 Gérer   |                                                       |
|---------------------|-------------------------------------------------------|
| Com Mon site        | Mes galeries                                          |
| 🛖 Ma page d'accueil |                                                       |
| 🔳 Mon menu 💿        | Accueil » Mes galeries                                |
| 🔎 Mes articles      | Ajouter une nouvelle galerie                          |
| 📰 Mes actualites    | Titre.                                                |
| 🔅 Mes chiens        | 🕀 Les grands ténors de l'élevage                      |
| Mes galeries        | 🕀 Quelques reproducteurs de l'élevage de Ker Ki Douar |
| 🏠 Ma production     |                                                       |
| Mes manifestations  | Quelques reproducteurs de l'élevage                   |
| 🔅 Mes portées       | + Découvrez l'élevage de Ker Ki Douar                 |
|                     | Les lauréats de l'élevage dans les rings              |
| ⊙<br>Ŧ              | Enregistrer l'ordre                                   |

Si vous souhaitez intégrer cette GALERIE sur la page d'accueil de votre site, cliquez dans le **MENU DE** GESTION sur **Ma Page d'Accueil** 

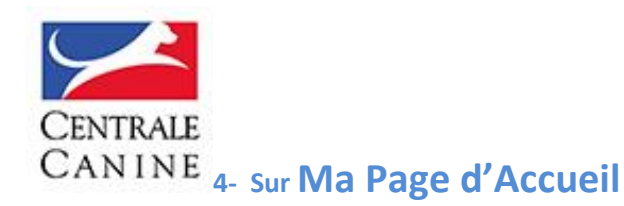

Cliquez dans le bloc **GALERIE** puis dans le menu déroulant, sélectionnez la galerie que vous souhaitez voir apparaitre sur la page d'accueil de votre site : dans le cas ci-dessous, **Les grands ténors de l'élevage** 

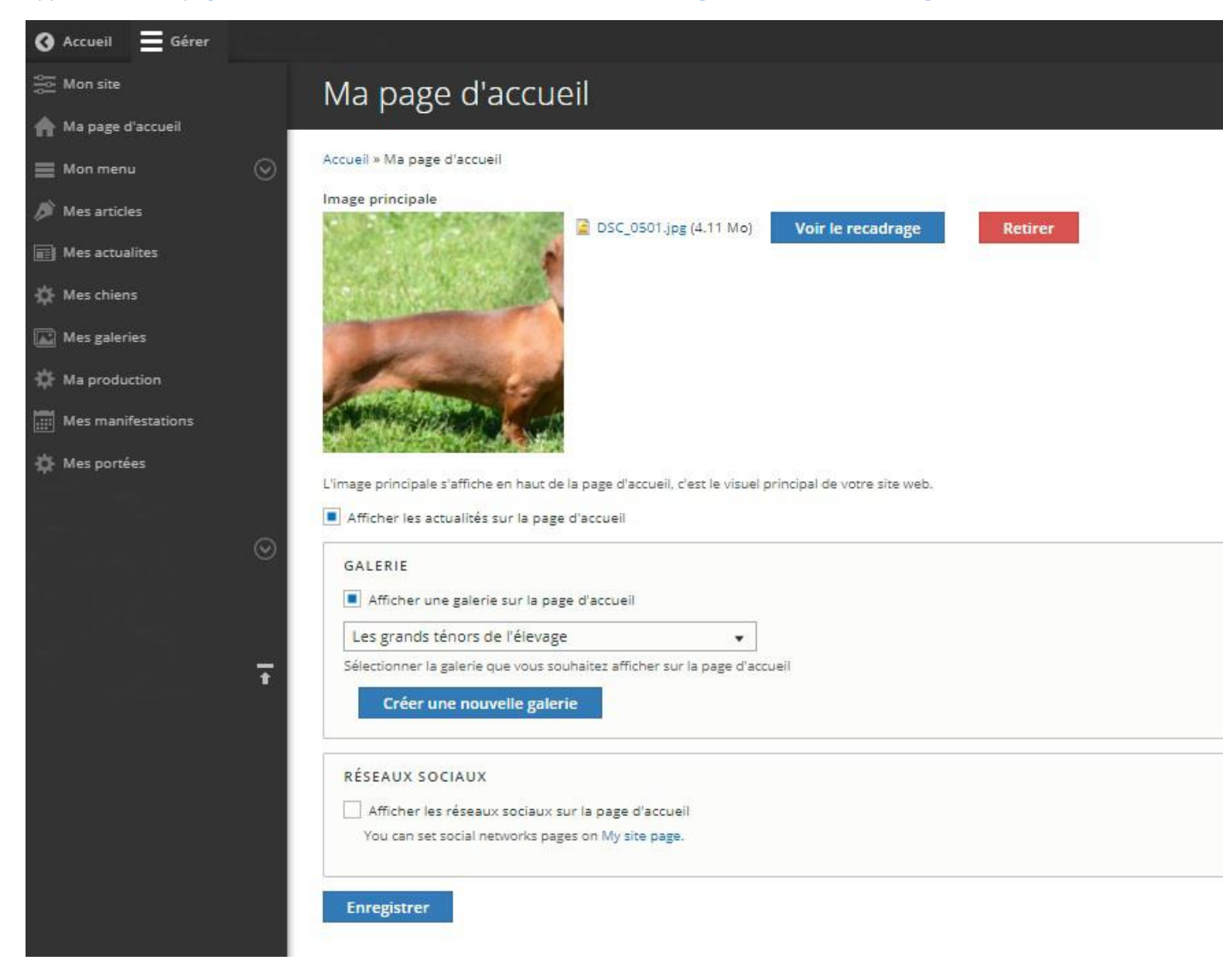

Enfin, cliquez sur le bouton Enregistrer

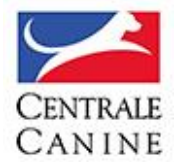

**CANINE** 5- Voici votre Galerie qui apparait sur la page d'accueil en dessous du bloc ACTUALITES

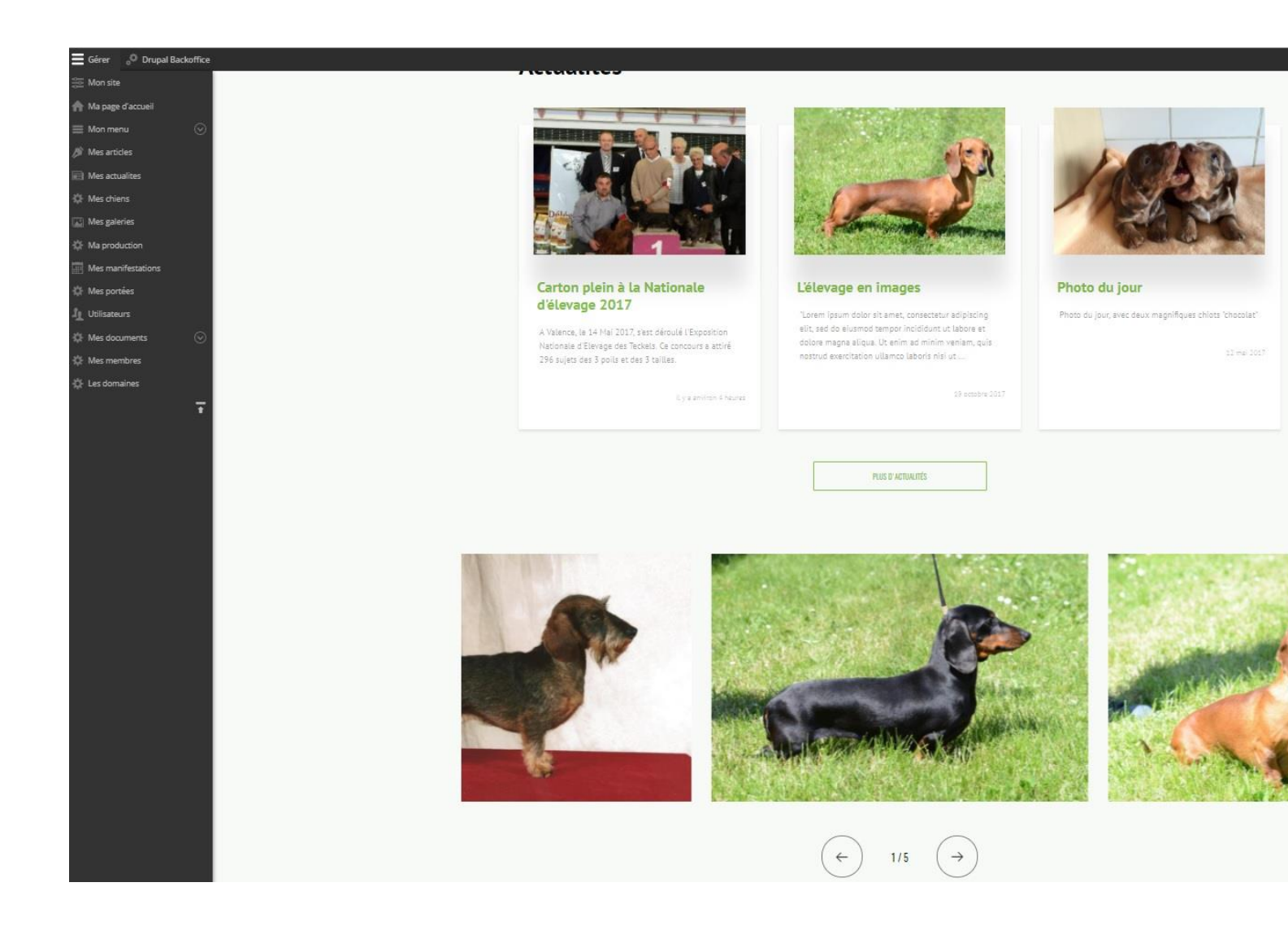

Retournez sur votre **page d'accueil** en prenant soin de la **rafraichir (appuyer sur F5 sur votre clavier pour aller plus vite)** 

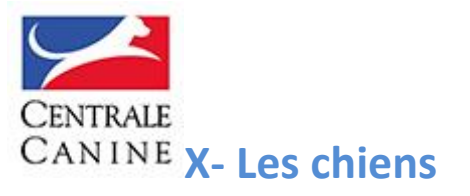

Les fiches chiens ont beaucoup évolué. Pour chacun de vos chiens, les fiches remontent de nos bases de données avec beaucoup d'informations.

Lorsqu'un internaute clique sur la page, les chiens, il arrive sur une page reprenant tous les mâles puis toutes les femelles de votre élevage qui possèdent tous une fiche individuelle.

| Gérer 👴 Orupal Backoffice | 13 M                                                                                                    |
|---------------------------|----------------------------------------------------------------------------------------------------|
| Mon site                  |                                                                                                    |
| 🚹 Ma page d'accueil       | ELEVAGE DE KEK KI DUUAR                                                                                                    |
| 🔳 Mon menu 🛛 🛇            |                                                                                                    |
| 👏 Mes articles            | ACCUEIL PRÉSENTATION LE TECKEL LES CHIENS LES PORTÉES LA PRODUCTION                                                                                                    |
| Mes actualites            |                                                                                                    |
| 🔅 Mes chiens              | G Accuel → Non chiens → Teckel                                                                                                    |
| Mes galeries              |                                                                                                    |
| 🔅 Ma production           | Nee abiene                                                                                                    |
| Mes manifestations        | Nos chiens                                                                                                    |
| Mes portées               | Teckel                                                                                                    |
| L Utilisateurs            |                                                                                                    |
| Mes documents             |                                                                                                    |
| 🔅 Mes membres             |                                                                                                    |
| 🔅 Les domaines            |                                                                                                    |
| Ŧ                         |                                                                                                    |
|                           | 33 mâles                                                                                                    |
|                           |                                                                                                    |
|                           | CENTRALE CANINE CENTRALE CANINE                                                                                                    |
|                           | CLAYTON     Image: Clayton     Image: Clayton |
|                           |                                                                                                    |

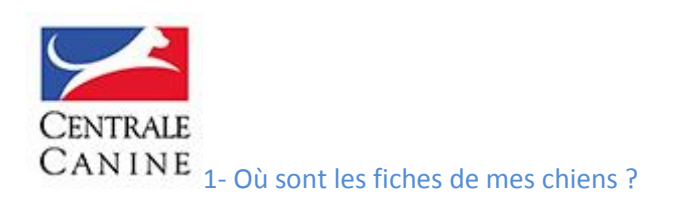

Dans l'espace d'administration, lorsque vous cliquez sur **Mes chiens** dans votre menu de gestion, vous obtenez la page ci-dessous :

| 🔇 Accueil 🗮 Gérer   | lectr.                         |              |                   |
|---------------------|--------------------------------|--------------|-------------------|
| Mon site            | Mes chiens                     |              |                   |
| 🛖 Ma page d'accueil |                                |              |                   |
| 🔳 Mon menu 💿        | Accueil » Mes chiens           |              |                   |
| 🇯 Mes articles      | Race Nom du chien              |              |                   |
| Mes actualites      | - Aucunic) - V                 |              |                   |
| 🔅 Mes chiens        | Appliquer                      |              |                   |
| Mes galeries        | Nom                            | Numéro LOF   | Date de naissance |
| 🔅 Ma production     | Basshubert Embrujo             | 246000/34885 | 05/02/2016        |
| Mes manifestations  |                                |              |                   |
| 🔅 Mes portées       | Lizzie de ker ki Douar         | 240474/46472 | 30/08/2015        |
|                     | Arco Da Vella Breton           | 245205/34773 | 21/07/2015        |
| 9                   | Lafayette de Ker Ki Douar      | 239936/34757 | 14/07/2015        |
|                     | Lucie de Ker Ki Douar          | 239781/46473 | 13/05/2015        |
| Ŧ                   | Lincoln de Ker Ki Douar        | 239304/34642 | 06/03/2015        |
|                     | Lucky-Brown de Ker Ki Douar    | 238528/34852 | 20/02/2015        |
|                     | Lady-Blue de Ker Ki Douar      | 238485/46103 | 08/01/2015        |
|                     | Javotte de Ker Ki Douar        | 237708/46471 | 04/09/2014        |
|                     | Janine de Ker Ki Douar         | 237710/46474 | 28/08/2014        |
|                     | Jorick de Ker Ki Douar         | 236684/34241 | 17/07/2014        |
|                     | Jodie de Ker Ki Douar          | 236698/46295 | 08/07/2014        |
|                     | Joyce de Ker Ki Douar          | 236692/46105 | 06/06/2014        |
|                     | Jack-Black de Ker Ki Douar     | 236118/34242 | 13/05/2014        |
|                     | Jacinthe Bleue de Ker Ki Douar | 236116/46102 | 12/05/2014        |
|                     | Jasmine de Ker Ki Douar        | 236115/45353 | 12/05/2014        |
|                     | Julie de Ker Ki Douar          | 236125/46294 | 10/05/2014        |

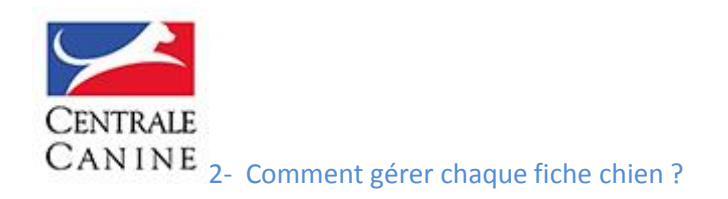

Voici comment se présente une fiche chien « nue » sans contribution de la part de l'éleveur. La fiche chien est une grande nouveauté avec une généalogie cliquable, des informations santé qui remontent de nos bases, les titres homologués, le palmarès (bouton exposition), les résultats de travail (bouton utilisation) et les descendants (bouton descendance). Des informations que l'éleveur pourra compléter dans son espace administration.

| 0        | Accueil      | Gérer     |                                                                                             |                                                                                                    |                                                                                              |                                                |                                           |                 |                                                                                                    |          |  |
|----------|--------------|-----------|---------------------------------------------------------------------------------------------|----------------------------------------------------------------------------------------------------|----------------------------------------------------------------------------------------------|------------------------------------------------|-------------------------------------------|-----------------|----------------------------------------------------------------------------------------------------|----------|--|
| 0101     | Mon site     |           |                                                                                             | Моа                                                                                                    | lifier Chi                                                                                   | <i>en</i> Chi                                  | en-658                                    | 34827           |                                                                                                    |          |  |
| A        | Ma page d'   | accueil   |                                                                                             |                                                                                                    | 11                                                                                           |                                                |                                           |                 |                                                                                                    |          |  |
| =        | Mon menu     |           | $\odot$                                                                                     | Voir                                                                                                    | Modifier                                                                                     |                                                |                                           |                 |                                                                                                    |          |  |
|          | Mes article: | s         |                                                                                             | Accueil » N                                                                                                    | les chiens » Modif                                                                           | ier un chien                                   |                                           |                 |                                                                                                    |          |  |
|          | Mes actuali  | ites      |                                                                                             | 6584827                                                                                                    |                                                                                              |                                                |                                           |                 |                                                                                                    |          |  |
| ¢        | Mes chiens   |           |                                                                                             | Genre:<br>Mâle                                                                                                    |                                                                                              |                                                |                                           |                 |                                                                                                    |          |  |
| <u>.</u> | Mes galerie  | is        |                                                                                             | Nom:                                                                                                    |                                                                                              |                                                |                                           |                 |                                                                                                    |          |  |
| ¢        | Ma product   | tion      |                                                                                             | BASSHUB                                                                                                    | RT EMBRUJO                                                                                   |                                                |                                           |                 |                                                                                                    |          |  |
| 11       | Mes manife   | estations |                                                                                             | Cotation:<br>1                                                                                                    |                                                                                              |                                                |                                           |                 |                                                                                                    |          |  |
| ₽        | Mes portée   | s         |                                                                                             | Général                                                                                                    | Mise en avant                                                                                | Exposition                                     | Utilisation                               | Autres portées  | Informations du système d'infor                                                                                 | mation * |  |
|          |              |           | Disp<br>Res<br>G<br>G<br>A<br>U<br>U<br>U<br>U<br>U<br>U<br>U<br>U<br>U<br>U<br>U<br>U<br>U | onibilité<br>ste à l'élevage<br>iALERIE PRINCIPAI<br>jouter un nouveai<br>Sélect. fichiers //<br>in nombre illimité d<br>mité à 256 Mo.<br>ypes autorisés : png<br>es images doivent é<br>iALERIE COMPOSÉ<br>entation | LE<br>u fichier<br>Aucun fichier (<br>le fichiers peuv<br>g gif jpg jpeg,<br>ètre plus grand | choisí<br>vent être transf<br>les que les dim- | érés dans ce champ<br>ensions suivantes : | 739x555 pixels. |                                                                                                    |          |  |
|          |              |           |                                                                                             |                                                                                                    |                                                                                              |                                                |                                           |                 | an an the construction of the second second second second second second second second second second second seco |          |  |
|          |              |           |                                                                                             |                                                                                                    | ,                                                                                            |                                                |                                           |                 |                                                                                                    |          |  |
|          |              |           |                                                                                             | Public<br>Dernie<br>Auteur                                                                                                    | é<br>ir enregistrement:<br>:: admin                                                          | : 19/10/2017 -                                 | 17:16                                     |                 |                                                                                                    |          |  |
|          |              |           |                                                                                             | Enreg                                                                                                    | istrer                                                                                       |                                                |                                           |                 |                                                                                                    |          |  |

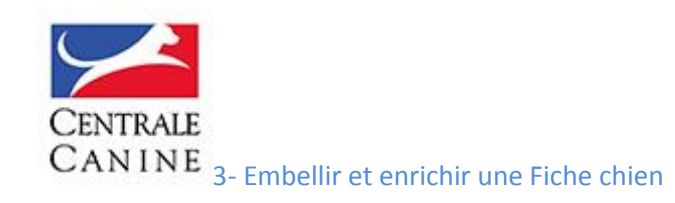

Vous pouvez intégrer des photos, des galeries (photos ou vidéos), illustrer la fiche mais surtout compléter les résultats d'expos (Exposition), les résultats en concours (utilisation) et la descendance (autres portées) qui ne sont pas remontées via les informations de nos bases de données.

**Exemple** : dans le bouton DESCENDANCE, seules les portées inscrites au LOF remontent dans la fiche du chien. S'il s'agit d'un étalon ayant fait des saillies avec des lices venant de l'étranger, l'éleveur pourra compléter la descendance de son mâle.

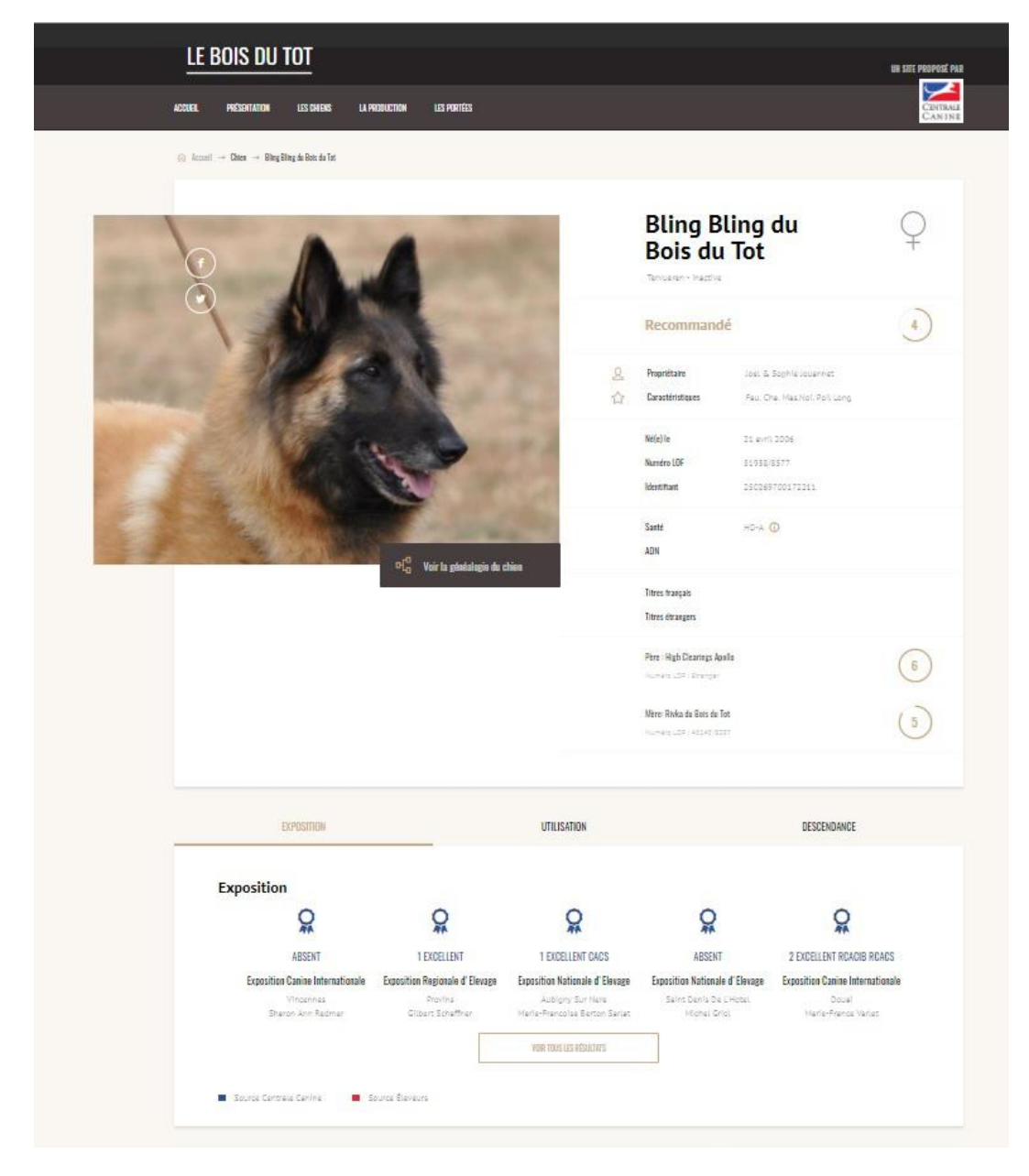

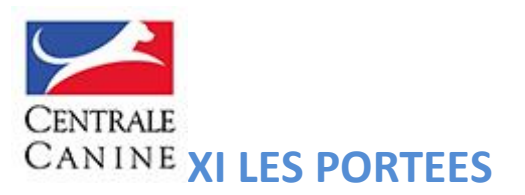

Dans cette rubrique figurent les portées les plus récentes : à naître (à partir des déclarations de saillies), disponibles (à partir des déclarations de naissance) et toutes les portées (à naître et nées).

La grande nouveauté sur le portail c'est que vous allez transformer la fiche de chaque chiot de la portée en fiche chien individuelle, lorsque l'identification sera effective et l'inscription au LOF également. C'est à ce moment-là, qu'un chiot « lambda », aussi beau soit-il, passe de l'anonymat du collier rose à celui de NAPOLEON (exemple ci-dessous).

| Gén | éral *     | Chiots/Chiens de la portée |             |            |         |          |
|-----|------------|----------------------------|-------------|------------|---------|----------|
|     | Réco       | onciliation                |             |            |         |          |
|     | Litter's d | logs                       |             |            |         |          |
|     | Id         | *                          | Nom complet | Numéro LOF | Sexe    | Actions  |
|     | 68033      | 74                         | NAPOLEON    | 289047     | Mâle    | Modifier |
|     | 68033      | 69                         | NICKY       | 289046     | Mâle    | Modifier |
|     | 68033      | 76                         | NADIA       | 289048     | Femelle | Modifier |
|     | 68033      | 77                         | NOEMIE      | 289049     | Femelle | Modifier |
|     |            |                            |             |            |         |          |
|     |            |                            |             |            |         |          |

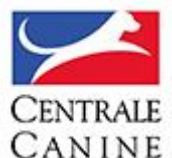

**CANINE** Pour ce faire, vous allez devoir réconcilier (Appairer) la fiche chiot avec son nom déclaré au LOF afin de transformer le tout en FICHE CHIEN : collier rose devenant NAPOLEON DU BOIS DU TOT. Cette fiche le suivra toute sa vie sur le portail en étant implémentée par nos services (palmarès, descendance, performances, tests santé, etc.) et par l'éleveur lui-même (pour un étalon, saillies réalisées à l'étranger, palmarès dans des expositions à l'étranger, etc.)

Dans l'espace administration de MES PORTEES, cliquez sur une portée dont les chiots sont inscrits au LOF. Vous arrivez sur une page avec la composition de la portée (ici en l'occurrence 3 chiots avec 3 femelles).

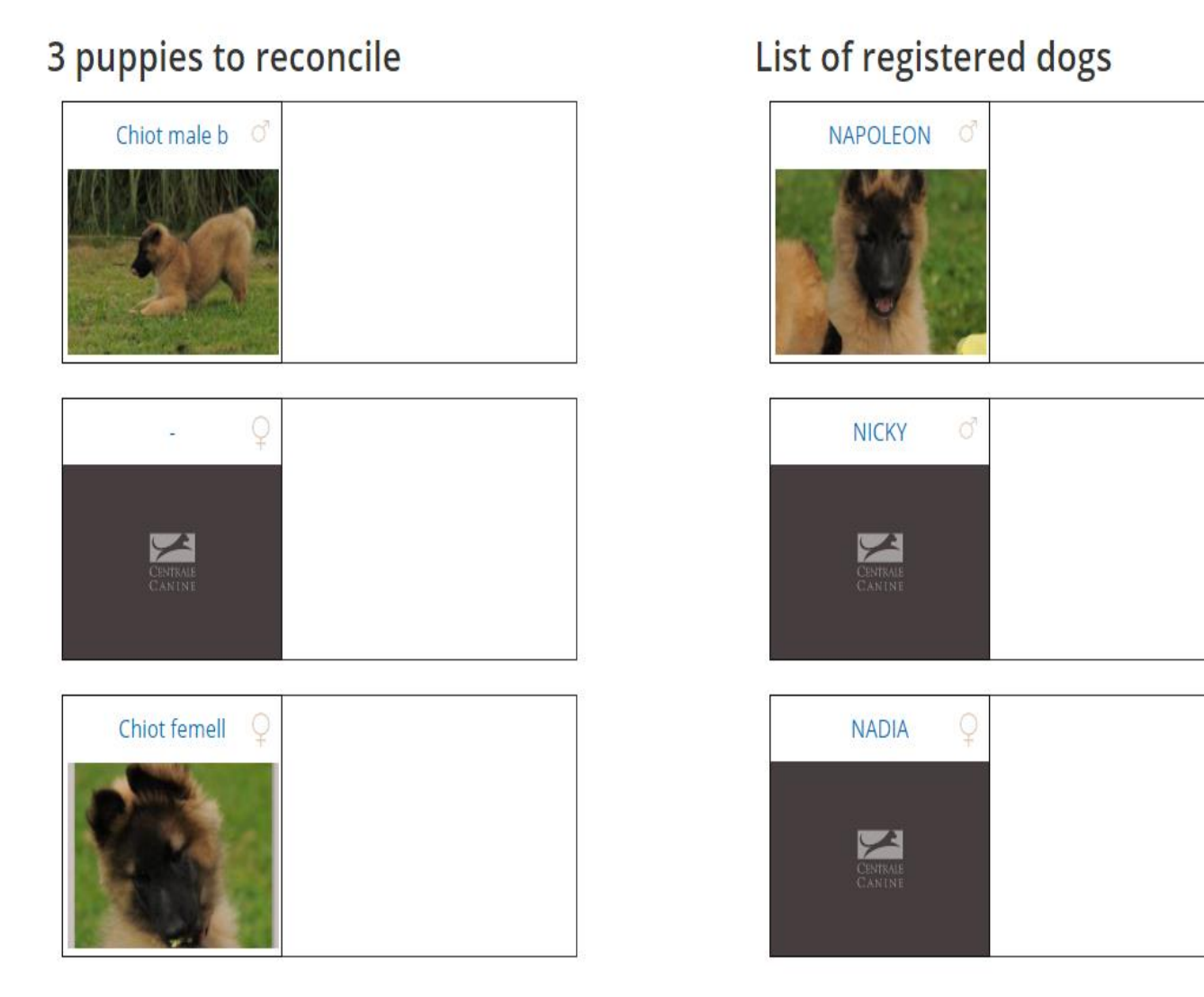

Pour la fiche portée, cette réconciliation est faite EXCLUSIVEMENT par l'éleveur. À vous de jouer !

| Gé | néral * Chiots/Chiens de la port | ée          |            |         |
|----|----------------------------------|-------------|------------|---------|
|    | Réconciliation                   |             |            |         |
|    | Id 🔺                             | Nom complet | Numéro LOF | Sexe    |
|    | 6803374                          | NAPOLEON    | 289047     | Mâle    |
|    | 6803369                          | NICKY       | 289046     | Mâle    |
|    | 6803376                          | NADIA       | 289048     | Femelle |
|    | 6803377                          | NOEMIE      | 289049     | Femelle |
|    |                                  |             |            |         |

## 3 puppies to reconcile

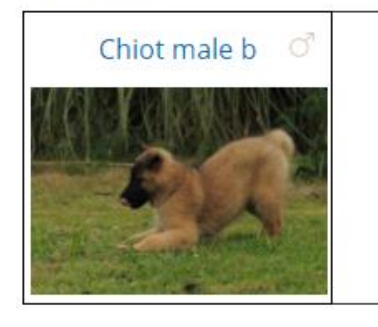

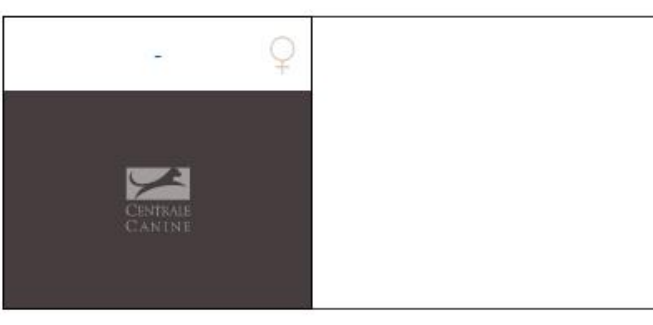

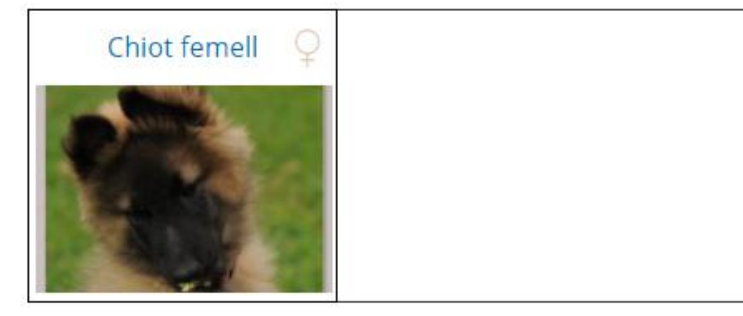

# List of register

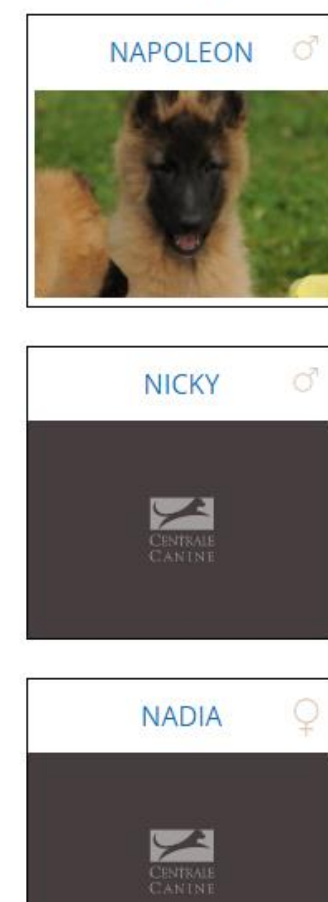

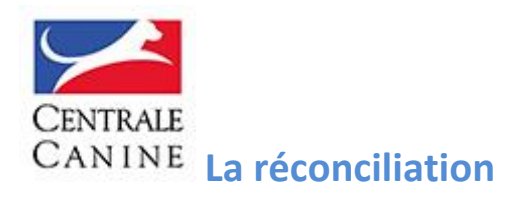

Le petit chiot mâle en haut s'appelle maintenant NICKY avec un identifiant (numéro de puce) et un numéro de LOF. Vous réconciliez sa fiche avec celle de NICKY. Une seule fiche CHIEN demeure et va être enrichie au fil du temps.

# 3 puppies to reconcile List of regist NAPOLEON NAPOLEON NICKY NICKY Chiot femell Q Chiot femell Q NDDA

Lorsqu'il s'agit d'une portée à naître, la fiche est réduite à son minimum : vous avez la possibilité de l'illustrer (photo de la lice par exemple), de lui adjoindre une galerie photos (des deux géniteurs de la future portée) et de donner quelques informations complémentaires dans un bloc texte.

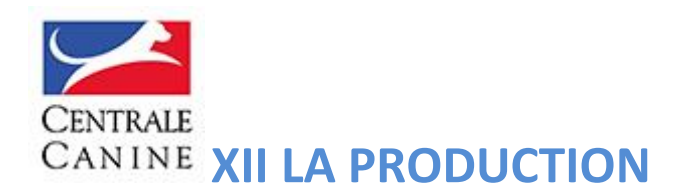

Il s'agit de la liste des chiens produits par l'élevage. Dans le back office (espace administration), la production est présentée dans l'ordre chronologique des chiens inscrits (du plus récent au plus ancien).

| 🕢 Accueil 🛛 🗮 Gérer | © Drupal Backoffice       |            |            |
|---------------------|---------------------------|------------|------------|
| 🔠 Mon site          | La production             |            |            |
| 🔶 Ma page d'accueil |                           |            |            |
| ≡ Mori menu         | Accueil + La production   |            |            |
| 🥬 Mes articles      |                           |            |            |
| E Mes actualites    |                           |            |            |
| 🔅 Mes chiens        | Race Nom du chien         |            |            |
| 🔛 Mes galeries      | - Aucun(e) - 🔻            |            |            |
| 🔅 Ma production     | Appliquer                 |            |            |
| 🔅 Mes portées       | Nom                       | Numéro LOF | Date de r  |
|                     | Newman de Ker Ki Douar    | 247387     | 17/08/201  |
|                     | Nemesis de Ker Ki Douar   | 247389     | 17/08/201  |
|                     | Neia de Ker Ki Douar      | 247388     | 17/08/201  |
|                     | Noe de Ker Ki Douar       | 247021     | 20/07/201  |
|                     | Nemo de Ker Ki Douar      | 247022     | 20/07/201  |
|                     | Nickel de Ker Ki Douar    | 246703     | 21/06/201  |
|                     | Nolwenn de Ker Ki Douar   | 246704     | 21/06/201  |
|                     | Ninon de Ker Ki Douar     | 246696     | 18/06/201  |
|                     | News Choc de Ker Ki Douar | 245699     | 18/06/201  |
|                     | Nina de Ker Ki Douar      | 245698     | 18/06/201  |
|                     | Not Pitch de Ker Ki Douar | 246697     | 18/06/201  |
|                     | Nathan de Ker Ki Douar    | 245700     | 28/05/201  |
|                     | Nabuko de Ker Ki Douar    | 246701     | 28/05/201  |
|                     | Nekelee de Ker Ki Douar   | 245702     | 28/05/2011 |
|                     | Nestor de Ker Ki Douar    | 245174     | 07/05/201  |
|                     | Noisette de Ker Ki Douar  | 246179     | 07/05/201  |
|                     | Nessy de Ker Ki Douar     | 245178     | 07/05/201  |
|                     | Nouchka de Kar Ki Douar   | 246177     | 07/05/201  |

Si vous rencontrez une difficulté, n'hésitez pas à retrouver nos tutoriels qui sont en ligne sur notre chaine You Tube de la Centrale Canine à l'adresse suivante : https://www.youtube.com/channel/UCKR90\_uWp8dUNpGTfQ\_y\_Zw

Où à nous contacter par Email : <u>webmaster@centrale-canine.fr</u> ou par téléphone au **01 49 37 55 50** 

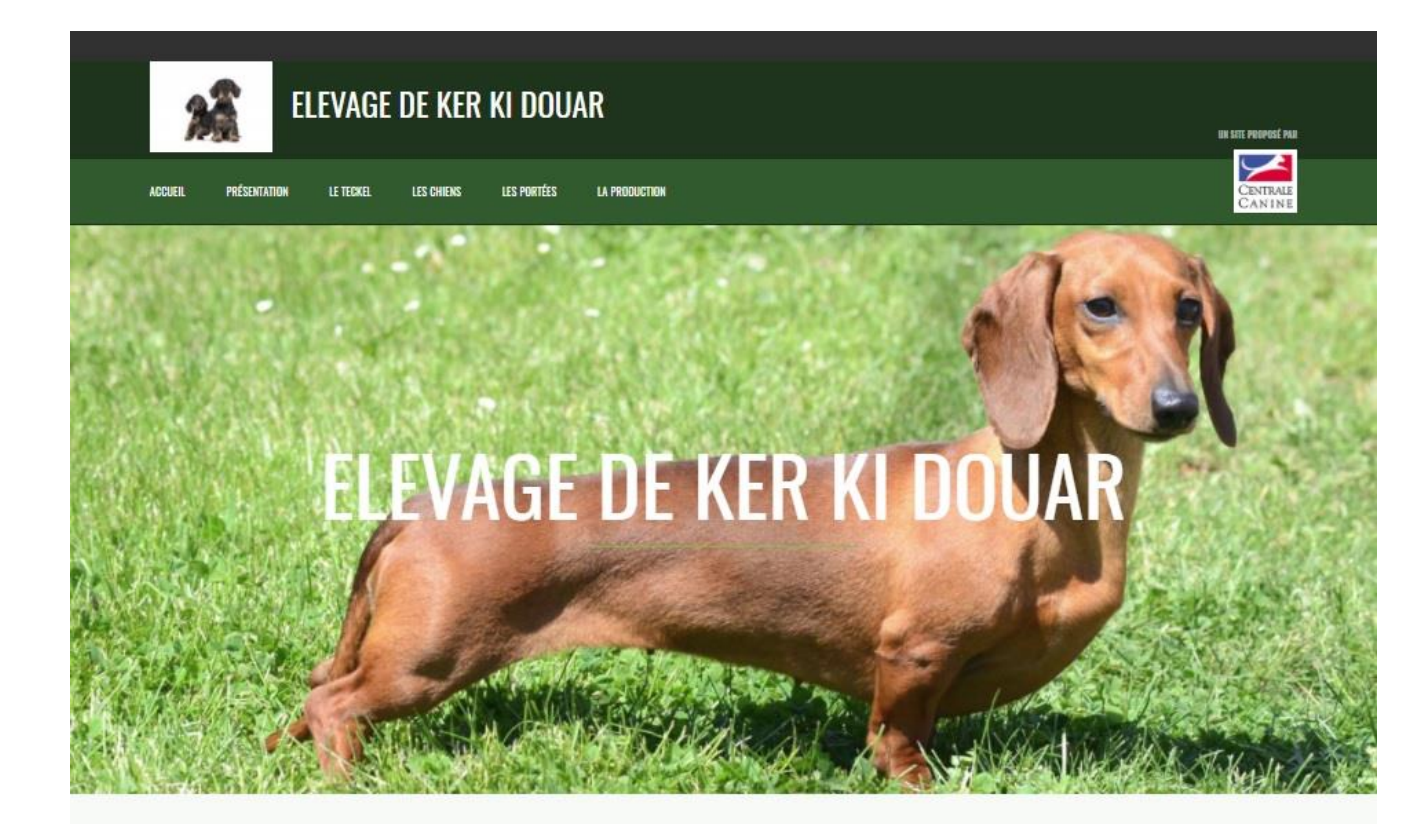

#### Actualités

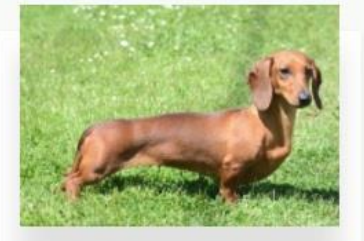

L'élevage en images

"Lorem ipsum dolor sit amet, consectetur adipiscing elit, sed do elusmod tempor incididunt ut labore et dolore magna aliqua. Ut enim ad minim veniam, quis

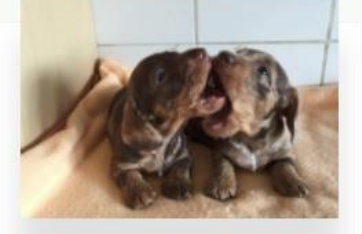

Photo du jour Photo du jour, avec deux magnifiques chiots "chocolas"

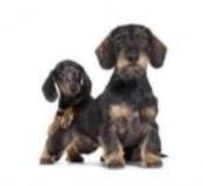

Découvrez l'élevage en vidéo Retrouvez l'êlevage de Ker Ki Douar en vidéo !